# MassChroViewer マニュアル

2021年12月2日

# 目次

| はじめに                      | 1 |
|---------------------------|---|
| ライセンス                     | 2 |
| 動作環境                      | 2 |
| 基本的な使い方                   | 3 |
| 起動・終了                     | 3 |
| Windows の場合               | 3 |
| Mac OS、Linux の場合          | 4 |
| mzXML または mzML 形式のファイルの準備 | 4 |
| データファイルを開く・閉じる            | 5 |
| 2D 画面の基本操作                | 7 |
| 2D ウィンドウの同期               | 7 |
| 2D ウィンドウの整列(同期グループの整列)    | 9 |
| 2D ウィンドウの自動整列(全ウィンドウ)     |   |
| 数値設定による表示領域の変更            |   |
| Location サブパネル            |   |
| <i>m/z</i> シフトの設定         |   |
| Range サブパネル               |   |
| 表示領域の一時記録                 |   |
| Range List サブパネル          |   |
| ピークリストの読みこみ・編集            |   |
| ファイルフォーマット                |   |
| ピークファイルを開く                |   |
| ピークファイルを保存する              |   |
| プロジェクトの保存・読み込み            |   |
| プロジェクトを保存する               |   |
| プロジェクトを読み込む               |   |
| ピークテーブルの操作・編集             |   |
| 選択したピーク周辺を 2D ウィンドウに表示    |   |
| <i>m/z</i> シフトの倍率変更       |   |
| Check、Valid の編集           |   |
| ピーク位置を 2D ウィンドウに表示        |   |
| 2D ウィンドウからピークを選択する        |   |
| コメントの編集                   |   |
|                           |   |

| アダクトの編集                        | 24 |
|--------------------------------|----|
| ピークの追加と削除                      | 24 |
| その他のピークテーブルへの操作                | 25 |
| ピークテーブルのソート                    | 25 |
| ピークの検索                         | 25 |
| ピークの一時記憶                       | 26 |
| m/z表示幅の簡単な変更                   | 26 |
| マスルーラーの設定                      | 27 |
| マスルーラーの表示・非表示                  | 27 |
| ルーラーのカスタマイズと反映                 | 28 |
| MS2Viewer 機能                   | 29 |
| MS2Viewer の起動                  | 30 |
| 別の起動方法                         | 31 |
| 基本操作                           | 32 |
| 2D View の基本操作                  | 32 |
| プリカーサーイオンの表示                   | 32 |
| プリカーサーの選択                      | 32 |
| MSn スペクトルの閲覧                   | 33 |
| スペクトルデータをテキストでコピー/出力する         | 35 |
| MassChroViewer との連携機能          | 36 |
| 特定のフラグメントを持つプリカーサーの検索          | 37 |
| その他の機能                         | 38 |
| イオン強度の図示                       | 38 |
| 指定領域を表示                        | 39 |
| その他の設定                         | 40 |
| データ読みこみ設定                      | 40 |
| 2D View の描画設定                  | 41 |
| ルーラー設定                         | 42 |
| ウィンドウレイアウトの変更                  | 42 |
| その他のツール                        | 42 |
| Formula Calculator             | 43 |
| 組成式から質量値を計算(Mass Calc タブ)      | 43 |
| 組成式を単純にする                      | 44 |
| 安定同位体の精密質量や天然存在比を調べる           | 44 |
| 精密質量のバッチ計算(Batch タブ)           | 44 |
| 質量値から組成式を計算する(Find Formula タブ) | 45 |

| MFSearcher GUI                              | ; |
|---------------------------------------------|---|
| ツール間での連携                                    | , |
| Mol Viewer 47                               | , |
| Fragment Calculator                         | ) |
| FlavonoidSearch $\mathcal{Y} - \mathcal{V}$ | - |
| Check Indicator                             | ; |
| その他の設定54                                    | t |
| データロード、描画の設定54                              | t |
| adduct.ini ファイルのフォーマット                      | , |
| 高度な使い方                                      | ; |
| 各ツールを単体で起動したい。                              | ; |
| トラブルシューティング56                               | ; |
| OutOfMemory エラー                             | ; |
| 公開論文                                        | , |
| お問い合わせ先                                     | , |
| 参考文献                                        | ; |

# はじめに

MassChroViewer は、LC-MS のマスクロマトグラムの生データを 2D 表示することができ る簡易ビューワーです。mzXML または mzML 形式のクロマトグラムファイルを開くこと ができます。下記のような特徴があります。

- イオン強度のコントラストを、マウスホイール操作で簡単に変更できるため、強度の 強いピークから弱いピークまで、ピークの出現の様子をより良く観察できます。
- マスルーラー機能で、アダクト間、脱水ピーク間、同位体イオン間などでの質量差分や、質量差の絶対値を確認できます。ルーラーは柔軟にカスタマイズできます。
- 複数の分析データを並べて表示し、拡大・縮小・コントラストの変更などを同期させることができます。繰り返し実験の再現性や、キャリーオーバーの有無の確認など、分析条件の評価に役立ちます。
- データ解析後のピーク一覧を読み込んで、2D 画面上にオーバーレイできます。データ 解析結果が妥当かどうかを評価するのに役立ちます。
- MS2Viewer 機能を使うことで、MS/MS 解析(多段階 MS 解析)がされている場合、 どのプリカーサーイオンが CID されたかを確認することができます。MSn 取得条件の 至適化や、取得されたスペクトルの妥当性の評価に役立ちます。
- MFSearcher GUI機能と連動しており、化合物データベース検索等による化合物推定 を行えます。
- 候補化合物の構造式を表示して、部分構造の質量を確認できるので、MS/MS スペクト ルの解釈に役立ちます。
- FlavonoidSearch GUI ツール (FsTool) と連動しており、MS2Viewer で閲覧している スペクトルを直接 FlavonoidSearch で検索できます。
- 簡易分子量計算機能があります。
- ピークリストからピークを選択した際に、基準となる m/z から特定のマス差分をもつ 領域を表示させることができます。同位体標識によるシフトの確認や、誘導体化試薬 の基質特定などに役立ちます。

以上のように、分析やデータ解析の品質を評価したり、生データから化合物推定を行った り、データ解析結果のマニュアルキュレーションに役に立つツールです。

MassChroViewer は以下のサイトから入手できます。

http://www.kazusa.or.jp/komics/software/MassChroViewer/ja

# ライセンス

このソフトウェアは学術目的においてフリーでご使用になれます。 以下のライブラリーを使用しています。

| ライブラリー                           | 配布元                                   | ライセンス         |
|----------------------------------|---------------------------------------|---------------|
| Jakarta Oro 2.0.8                | https://jakarta.apache.org/oro/       | Apache        |
|                                  |                                       | License 2.0   |
| The Chemistry Development Kit    | https://sourceforge.net/projects/cdk/ | LGPL 2.0      |
| (cdk-1.4.19),                    | http://svn.code.sf.net/p/cdk/svn/jche |               |
| JChemPaint                       | mpaint/                               |               |
| (blanch 3_2, svn revision 15623) |                                       |               |
| DockingFrames 1.1.2              | http://www.docking-frames.org/        | LGPL 2.1      |
| Base64 encoder/decoder (v.1.4)   | http://iharder.net/xmlizable          | Public domain |

本ソフトウェアに含まれる FormulaCalculator.jar および flavonoidsearch.jar は、GNU Lesser General Public License, Version 2.1 (LGPL 2.1)のもとで配布されるオープンソー スソフトウェアです。

# 動作環境

Java ランタイム環境(64 bit 版、バージョン 1.7 以上)がインストールされた PC(64 bit, メモリ 4GB 以上推奨)が必要です。MFSearcher、Mol Viewer、Fragment Calculator の 機能を使う場合は、インターネットに接続された環境が必要です。

お使いのコンピューターに Java (64 bit 版) がインストールされていない場合には、下記の URL に従ってインストールして下さい。

https://www.java.com/ja/download/help/download\_options.xml

以下の OS 環境でテストしています。 Windows10 (64 bit)、Mac OSX 10.9.5 (64 bit)、CentOS 7.2 (64 bit)

※取り扱うデータによっては大きなメモリ容量を必要とします。トラブルシューティング

「OutOfMemory エラー」の項目にしたがって、Java が使用するメモリ容量を適宜設定してください。この設定は、大きなメモリを持つ PC を使っていても必要となります。

※Mac OS、Linux は、様々な環境でのテストが十分されていません。お気づきの点があり ましたら、問い合わせ先までお問い合わせください。

# 基本的な使い方

### 起動・終了

ダウンロードした zip ファイルを、ファイル解凍ソフトウェア(7zip 等)で解凍します。 以下のファイルが生成されます。

conf
 doc
 lib
 MassChroViewer,jar
 MassChroViewerRun.bat

#### <u>Windows の場合</u>

MassChroViewerRun.bat をダブルクリックすると、ソフトウェアが起動します。 MassChroViewerのメイン画面が表示されます。

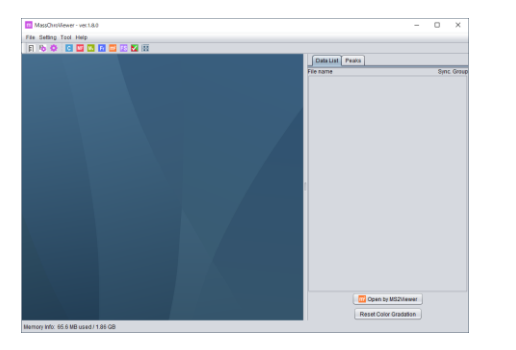

※この際、下記のようなコンソール画面も同時に表示されます。この画面は、 MassChroViewerの起動中に閉じないようにしてください(最小化は可能です)。右上の「×」 ボタンを押して画面を閉じると、MassChroViewer 自体も終了してしまいます。

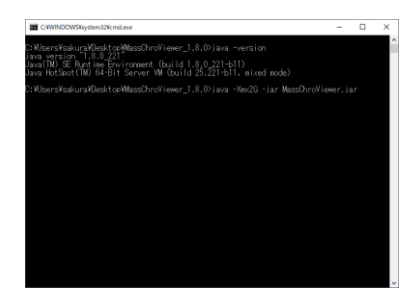

#### <u>Mac OS、Linux の場合</u>

ターミナルソフトを開き、ファイルを解凍したディレクトリに移動します。 以下のコマンドを入力します。

java -Xmx2G -jar MassChroViewer.jar

File メニューの Exit を選択するか、メイン画面の右上の「×」ボタンを押すことで、ソフ トウェアが終了します。

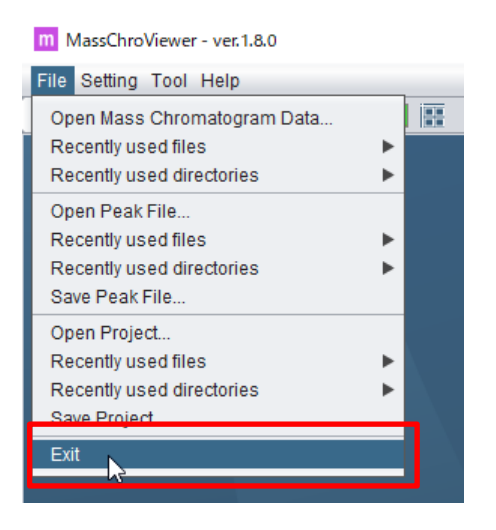

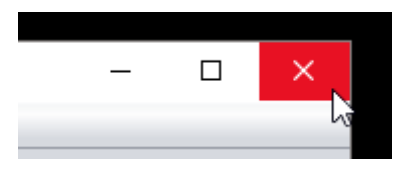

# mzXML または mzML 形式のファイルの準備

MassChroViewer では、mzXML 形式または mzML 形式に変換されたマスクロマトグラム データを読み込むことができます。 mzXML ファイルおよび mzML ファイルは、 ProteoWizard ソフトウェアを使って、ベンダー各社のバイナリーファイルから作成するこ とができます。ProteoWizard ソフトの入手および使用条件については、下記の URL をご 参照ください。

#### http://proteowizard.sourceforge.net/

※ベンダーの制御ソフトウェアから直接書き出された mzXML、mzML ファイルや、その 他の変換ソフトウェアで作成した mzXML ファイルは、MassChroViewer では開けない場 合があります。

※ProteoWizard で変換したファイルでも、ベンダーと機種、ProteoWizard のバージョン によっては、正常に読み込めない場合があります。

※ThermoFishger Scientific 社のデータでは、ProteoWizard で mzXML を作成した場合に、 以下の障害が確認されています。

・zlib 圧縮オプションを指定している場合、一部のデータが欠損する場合があります。ファ イルサイズは大きくなりますが、zlib 圧縮を行わないことをお勧めします。

・ProteoWizard のバージョンによっては、MS3 以降が含まれるデータについて、プリカー サーイオンの強度がゼロとして出力されることがあります。ProteoWizard 3.0.7000 番台な ど、古いバージョンをお試し下さい。

※Waters 社のデータでは、古いバージョンの ProteoWizard で変換した mzXML ファイル に、ロックマス補正した正しい質量値が反映されず、補正前のデータが書き出されること があります。massWolf を使って変換することで、問題を回避できます。massWolf は下記 URL から入手可能です。

#### http://tools.proteomecenter.org/wiki/index.php?title=Software:massWolf

Waters 社のこの症状は、古いバージョンの ProteoWizard で起こり、現在(2018 年 11 月) では、ロックマス補正された正しいデータが出力されているようです。MassLynx で計測さ れているデータと照合してデータの精度を確認してから解析に用いることを推奨します。

## データファイルを開く・閉じる

File メニューの Open Mass Chromatogram Data...を選択すると、ファイル選択ダイアロ グが開きます。ファイルタイプ(mzXML、mzML など)を選択し、開くファイルを選択し てください。

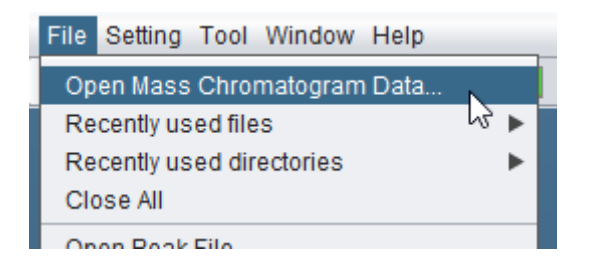

メイン画面の中央のサブウィンドウ (2D ウィンドウ) に、MS1 スキャンのマスクロマトグ ラムデータが 2D で表示されます。横軸が溶出時間(分)、縦軸が *m/z* 値、赤いドットが検 出されたイオンを示しており、イオンの描画の濃さが intensity を表します。

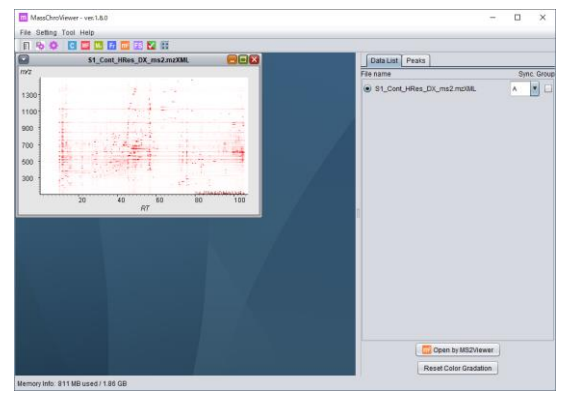

ファイルを開く操作を繰り返すことで、複数のファイルを同時に開くことができます。

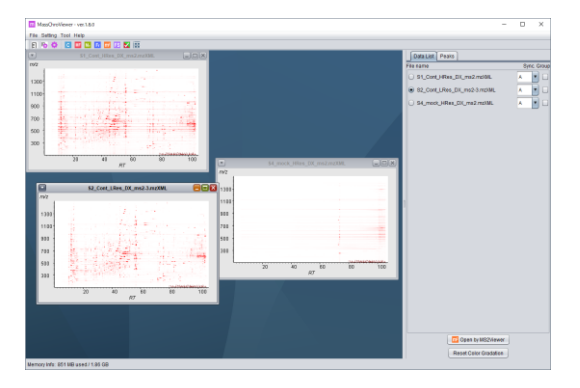

それぞれのファイルを閉じるときは、2Dウィンドウ右上の「×」ボタンを押します。

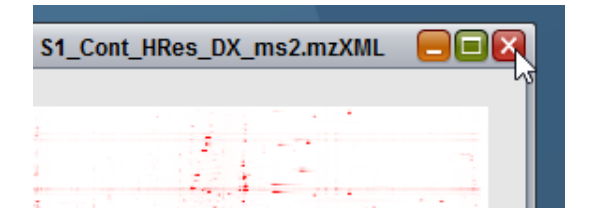

File メニューの Close All を選択すると、すべての 2D ウィンドウを閉じることができます。

| 操作      | マウス操作               | 備考             |
|---------|---------------------|----------------|
| 色の濃さの調整 | CTRL + SHIFT + マウスホ | 手前に回すと濃くなります。  |
|         | イールの回転              |                |
| 選択範囲を拡大 | マウス右ボタンでドラッグ        |                |
| 全体表示に戻す | マウス右ボタンをダブルク        | <b>※</b> 1     |
|         | リック                 |                |
| 拡大・縮小   | マウスホイールの回転          | 手前に回すと縮小       |
|         |                     | <b>※</b> 1     |
| 移動      | マウス左ボタンをドラッグ        | <b>※</b> 1     |
| 数値の取得   | マウス左ボタンをダブルク        | ダブルクリックした地点の   |
|         | リック                 | m/z値と溶出時間が、ルーラ |
|         |                     | ーの基準点の設定など、各種  |
|         |                     | 機能と連携します。      |

# 2D 画面の基本操作

 $\gg 1$ 

拡大・縮小・移動の方向を、縦および横方向に固定することができます。 CTRL キーを押しながらマウス操作をすると、縦方向に固定されます。 SHIFT キーを押しながらマウス操作をすると、横方向に固定されます。

表示領域の変更は、コントロールパネルの Peaks タブで、数値を入力することによっても可能です。

# 2D ウィンドウの同期

メイン画面右側にあるコントロールパネルの Data List タブには、開かれているデータが一覧されています。

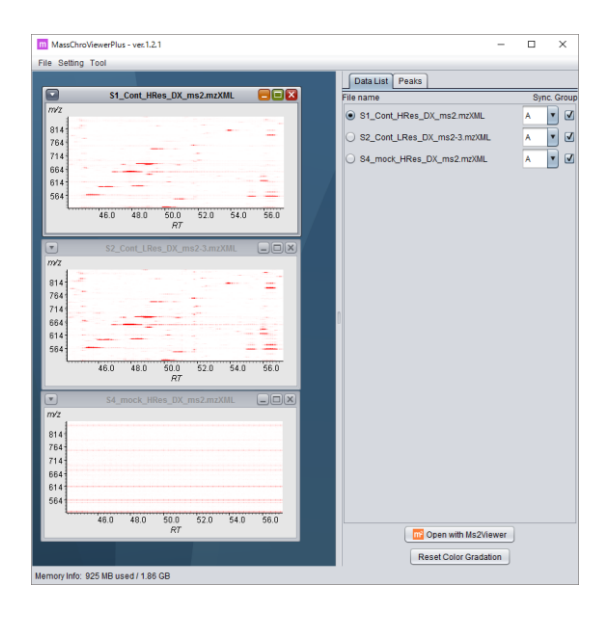

Group のチェックボックスにチェックを入れると、Sync.で同じアルファベット(A~E) で示されたデータについて、2Dウィンドウが同期します。

| Data List Peaks             |               |
|-----------------------------|---------------|
| File name                   | Sync. Group 📃 |
| S1_Cont_HRes_DX_ms2.mzXML   | A 🔽 🗹         |
| S2_Cont_LRes_DX_ms2-3.mzXML | A V           |
| S4_mock_HRes_DX_ms2.mzXML   | A 🔽 🗹         |

一番上のチェックボックスをオン・オフすると、現在アクティブのウィンドウと同じ Sync. Group に設定されたデータのチェックを一括してオン・オフできます。

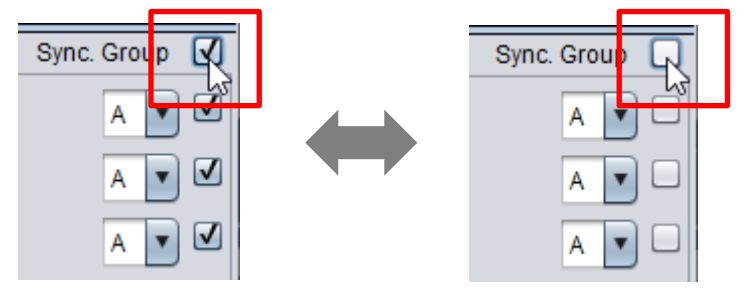

同期する内容は、ウィンドウサイズの変更、表示領域の変更、表示濃度の変更です。

Data List タブの下部にある「Reset Color Gradation」ボタンをクリックすると、開いてい る全データについて、表示濃度がデフォルト状態(絶対値 10,000,000 を最大強度とした表 示)に戻ります。後から追加したデータについて濃さの表示をそろえたい場合などに便利 です。

| Copen with Ms2Viewer  |
|-----------------------|
| Reset Color Gradation |

# 2D ウィンドウの整列(同期グループの整列)

ツールバーの下記のアイコンをクリックするか、Window メニューの Align Sync. Group を選択すると、表示されている 2D ウィンドウを整列させることができます。

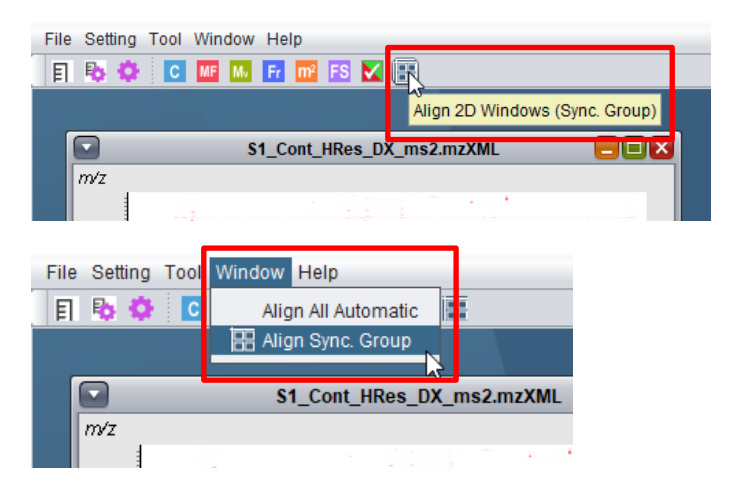

| MassChroViewer - ver.1.5.0                    |                                         |
|-----------------------------------------------|-----------------------------------------|
| File Setting Tool Help                        |                                         |
| E 💀 🌣 🖸 🔤 🔤 🖬 E                               |                                         |
|                                               |                                         |
| S1_Cont_HRes_DX_ms2.mzXML 📃 🗉 🔯               | S4 mock HRes DX ms2.mzX                 |
| myz (                                         | m/z                                     |
| 306                                           | 306                                     |
| 286                                           | 286-                                    |
| 200                                           | 266                                     |
| 240                                           | 246                                     |
| 206                                           | 226                                     |
| 186                                           | 206                                     |
|                                               | 186                                     |
| 68.0 69.0 70.0 71.0 72.0 73.0 74.0 75.0<br>RT | 68.0 69.0 70.0 71.0 72.0 73.0 74.0 75.0 |
|                                               | RT                                      |
| S2_Cont_LRes_DX_ms2-3.mz                      |                                         |
| m/z                                           |                                         |
| 306                                           |                                         |
| 286                                           |                                         |
| 266                                           |                                         |
| 246                                           |                                         |
| 2261                                          |                                         |
| 206                                           |                                         |
| 1861                                          |                                         |
| 68.0 69.0 70.0 71.0 72.0 73.0 74.0 75.0       |                                         |
| X                                             |                                         |
|                                               |                                         |
| Memory Info: 1.28 GB used / 3.73 GB           |                                         |

| (_ms2.mzXML 📒 🗐 🔀      | ▼ S4 mock HRes DX ms2.mzX □ ×                                |
|------------------------|--------------------------------------------------------------|
|                        |                                                              |
|                        | m/z                                                          |
|                        | 306                                                          |
| -                      | 286                                                          |
|                        | 266                                                          |
|                        | 246                                                          |
|                        | 226                                                          |
|                        | 206                                                          |
|                        | 186                                                          |
| .0 72.0 73.0 74.0 75.0 | 68.0 69.0 70.0 71.0 72.0 73.0 74.0 75.0                      |
| RT                     | RT                                                           |
| _ms2-3.mz 💶 🗙          |                                                              |
|                        |                                                              |
|                        |                                                              |
|                        |                                                              |
|                        |                                                              |
|                        |                                                              |
|                        |                                                              |
|                        |                                                              |
|                        |                                                              |
| .0 72.0 73.0 74.0 75.0 |                                                              |
| RT                     |                                                              |
|                        |                                                              |
|                        | 0720730740750<br>RT<br>mm23mz = • • ×<br>0720730740750<br>RT |

整列の対象となるのは、現在アクティブになっているウィンドウと同期しているウィンド ウだけです。

各ウィンドウは、現在の位置に最も近い整列位置に移動されます。

ウィンドウが、青い背景で示したデスクトップ領域の端に位置しており、整列によってデ スクトップ領域外に完全に出てしまう場合は、そのウィンドウの移動は行われません。

# 2D ウィンドウの自動整列(全ウィンドウ)

Window メニューの Align All Automatic を選択すると、現在開いている全ての 2D ウィン ドウについて、ファイルが読み込まれた順番に、左上から右下に向けて自動的に整列させ ます。

多数のファイルを開いたのち、すぐに一覧したい場合に便利な機能です。

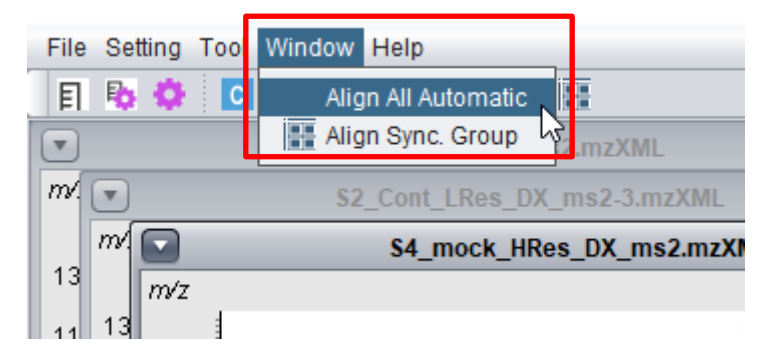

| m Mass    | ChroViewer - ver.1.9.0           |      |                           |                             | - 🗆 ×         |
|-----------|----------------------------------|------|---------------------------|-----------------------------|---------------|
| File Sett | ing Tool Window Help             |      |                           |                             |               |
| E 🗞       | 🔅 🖸 🌆 Fr 📷 FS 🗹 🔛                |      |                           |                             |               |
|           | \$1_Cont_HRes_DX_ms2.mzXML 📃 🗖 🛛 |      | S4_mock_HRes_DX_ms2.mzXML | Data List Peaks             |               |
| m/z       |                                  | m/z  |                           | File name                   | Sync. Group 🗹 |
| 1300      |                                  | 1300 |                           | S1_Cont_HRes_DX_ms2.mzXML   | A 🔽 🗹         |
| 1100-     |                                  | 1100 |                           | S2_Cont_LRes_DX_ms2-3.mzXML | A 🔻 🗹         |
| 900       |                                  | 900  |                           | S4_mock_HRes_DX_ms2.mzXML   | A 🔻 🗹         |
| 700       |                                  | 700  |                           |                             |               |
| 500 -     |                                  | 500  |                           |                             |               |
| 300 -     |                                  | 300  | E                         |                             |               |
| Ļ         | раллавионодина                   | L    |                           |                             |               |
|           | 20 40 60 80 100<br>RT            |      | 20 40 80 80 100<br>RT     |                             |               |
|           | S2_Cont_LRes_DX_ms2-3.mzXML      |      |                           |                             |               |
| m/z       |                                  |      |                           | n                           |               |
| 1300      | 성의 전자가 영화 감독하게 전자가 같아.           |      |                           | U                           |               |
| 1100      |                                  |      |                           |                             |               |
| 900       |                                  |      |                           |                             |               |
| 700       |                                  |      |                           |                             |               |
| 500       |                                  |      |                           |                             |               |
| 300       |                                  |      |                           |                             |               |
| Ļ         | 0 40 03 03 05                    |      |                           |                             |               |
|           | RT RT                            |      |                           |                             |               |
|           |                                  |      |                           |                             |               |
|           |                                  |      |                           |                             |               |
|           |                                  |      |                           | Open by MS2Viewe            |               |
|           |                                  |      |                           | Reset Color Gradation       |               |
| Memory In | fo: 1.77 GB used / 18.6 GB       |      |                           |                             |               |

このとき、ウィンドウサイズは自動的にデフォルトの大きさ(450 x 300 ピクセル)に変更 されます。ウィンドウが青い背景で示したデスクトップ領域に入りきらずはみ出てしまう 場合には、一番左上のウィンドウに重なるように表示されます。

### 数値設定による表示領域の変更

決められた溶出時間(RT)と *m/z* の範囲を表示したい場合には、コントロールパネルの Peaks タブの Location、あるいは Range サブパネルを使って、数値入力で表示領域を変更 できます。

#### Location サブパネル

表示の中心となる溶出時間(RT)と m/zの値、および、表示するプラスマイナスの範囲を 設定します。「Set」ボタンを押すと、2D ウィンドウの表示領域が変更されます。

| D     | ata List Peal | s            |           |
|-------|---------------|--------------|-----------|
| L     | ocation Rang  | ge Range Lis | t         |
| RT:   | 48            | - 1.0        | ~ + 1.0   |
| m/z:  | 651           | - 5.0        | ~ + 5.0   |
| m/z s | shift: 0      | 0.0          | x 0 🛊 Set |

#### <u>m/z シフトの設定</u>

「m/z shift」欄を設定すると、上記で設定された m/z 値に設定した質量を加減した領域を 中心に描画が行われます。安定同位体ピークの存在を確認する場合などに便利です。

(a) 中央のテキストボックスに任意の数字を入力し、(b) 右のスピナーの▲/▼ボタンで、その倍率を設定します。

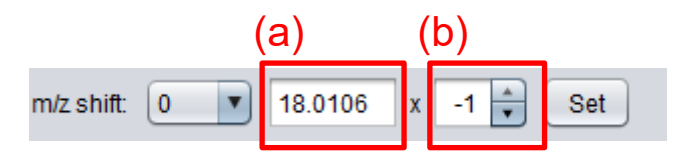

(c) 左のプルダウンメニューは、シフト量のプリセットです。0 意外を選択した場合、中央

のテキストボックスにはプリセット値が入力されます。

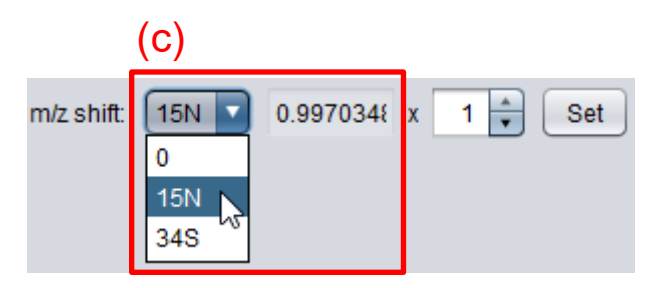

*m/z*シフトのプリセット値は、MassChroViewer の conf ディレクトリの「massShift.ini」 ファイルで設定できます。ファイルをテキストエディターで開き、プルダウンメニューに 表示される文字とプリセット値を、タブ区切りで記述します。設定を有効にするには、 MassChroViewer を再起動してください。

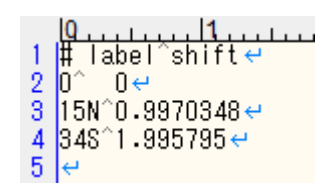

m/zシフトの倍率は、後に説明するピークリストから、キーボード操作でも変更できます。

| Shift + 左カーソル(矢印)キー      | 倍率を1上げる(注意)        |
|--------------------------|--------------------|
| Shift + 右カーソル(矢印)キー      | 倍率を1下げる(注意)        |
| Shift + 数字キー(テンキーではなく、キー | 倍率をその数字に設定する       |
| ボード上部の数字キー)              |                    |
| Enter キー                 | 倍率を0に戻して次のピークに移動する |

※キーボード操作をするには、ピークリストが、入力を受け付ける状態(アクティブ状態) になっている必要があります。キーボード操作が効かない時は、一度ピークリストのどこ かの行をクリックしてアクティブ状態にしてください。

(注意)シフトを押さずにカーソルの左右キーを押すと、ピークの Checked、Valid のステ ータスが変わります。詳しくはピークリストの項目をご覧ください。

また、下記のキーボード操作で、ピークリストで現在選択されているピークのコメント欄 に、倍率を記入できます。安定同位体ラベルによる元素個数の記録などに便利です。

| Ctrl + Enter キー             | コメント欄に現在の倍率値を記載します |
|-----------------------------|--------------------|
| $Ctrl + Delete \neq -$      | コメント欄を空白にします       |
| Ctrl + Shift + / (スラッシュ) キー | コメント欄に「?」を記載します    |

上記のキー操作をすると、現在のコメント内容は消えてしまいますのでご注意ください。

#### <u>Range サブパネル</u>

表示したい RT と *m/z*の最大値と最小値を入力して設定します。「Set」ボタンを押すと 2D ウィンドウの表示領域が変更されます。

| Location Range Range List |     |      |     |  |  |  |  |  |
|---------------------------|-----|------|-----|--|--|--|--|--|
| RT min:                   | 20  | max: | 30  |  |  |  |  |  |
| m/z min:                  | 300 | max: | 400 |  |  |  |  |  |
| Set                       |     |      |     |  |  |  |  |  |

## 表示領域の一時記録

#### <u>Range List サブパネル</u>

「Save Current Range」ボタンをクリックすると、現在の表示領域が一時的に記録され、 Range List サブパネルにリスト表示されます。「Save Current Range」のクリックを繰り 返すごとに、リストの下部に新たに追加されます。

| L   | ocatio | n   | Rang   | je Ra  | inge L | .ist |      |      |     |   |
|-----|--------|-----|--------|--------|--------|------|------|------|-----|---|
| S   | Save C | urr | ent Ra | ange   |        |      |      |      |     | - |
| RT: | 20.0   | -   | 30.0   | / m/z: | 300.   | -    | 400  | Set  | Del |   |
| RT: | 24.4   | -   | 25.6   | / m/z: | 348    | -    | 371. | Set  | Del | Ľ |
| от. | 62.4   |     | 747    | I mlz. | 120    |      | 101  | Cent |     | V |

記録リストの「Set」ボタンを押すと、その領域が 2D ウィンドウ上で表示されます。記録 リストから削除するには「Del」ボタンを押します。

領域の記録は、MassChroViewer ソフトを終了すると破棄されます。

### ピークリストの読みこみ・編集

ピークのリストを読み込ませ、ピークの溶出時間(RT)と m/zの位置にマーカーを示すことができます。

読み込めるフォーマットは以下です。

- ・MassChroViewer のピークリストフォーマットファイル
- ・TogoMD フォーマットのピークテーブルファイル
- ・溶出時間と m/z だけが書かれたテキストファイル

また、編集した内容は MassChroViewer フォーマットでテキストファイルに保存できます。

#### <u>ファイルフォーマット</u>

日本語が含まれる場合は、文字コード UTF-8 で保存してください。

1) MassChroViewer  $7 \pm -7 \pm$ 

下記のような内容の、タブ区切りテキストです。

一行目が No.から始まるヘッダー行です(必須)

二行目からがデータ行です。

| 1列目 (No.)   | ピーク番号        | 任意の文字列(空白不可、重複不可) |
|-------------|--------------|-------------------|
| 2列目 (Cmnt)  | 任意のコメント      | 任意の文字列(空白可)       |
| 3列目 (RT)    | 溶出時間 (分)     | 数值                |
| 4列目 (mass)  | <i>m/z</i> 値 | 数值                |
| 5 列目 (Int.) | 検出強度         | 数值                |
| 6列目 (Check) | チェック状態       | TRUE または FALSE    |
| 7列目(Adct)   | アダクト         | 任意の文字列(空白可)       |
| 8列目 (Valid) | 有効・無効状態      | TRUE または FALSE    |

|       | A   | В    | С        | D        | E        | F     | G        | Н     |
|-------|-----|------|----------|----------|----------|-------|----------|-------|
| 1     | No. | Cmnt | RT       | mass     | Int.     | Check | Adot     | Valid |
| 2     | 0   |      | 9.80659  | 265.0155 | 214391   | FALSE | [M+H]+   | TRUE  |
| 3     | 1   |      | 9.887153 | 519.5871 | 37470.34 | FALSE | [M+2H]2+ | TRUE  |
| 4     | 2   |      | 9.875173 | 280.9931 | 140050.2 | FALSE | [M+H]+   | TRUE  |
| 5     | 3   |      | 9.84557  | 517.7186 | 106505.2 | FALSE | [M+H]+   | TRUE  |
| 6     | 4   |      | 9.835984 | 964.8253 | 105673.8 | FALSE | [M+H]+   | TRUE  |
| - 7 - | 5   |      | 9.836462 | 562.9526 | 101241.8 | FALSE | [M+H]+   | TRUE  |
| 8     | 6   |      | 9.8338   | 519.2121 | 99352.01 | FALSE | [M+H]+   | TRUE  |
| 9     | 7   |      | 9.844454 | 962.2463 | 95986.67 | FALSE | [M+H]+   | TRUE  |
| 10    | 8   |      | 9.849401 | 843.0975 | 94839.57 | FALSE | [M+H]+   | TRUE  |
| 11    | 9   |      | 9.848682 | 516.9754 | 85981.88 | FALSE | [M+H]+   | TRUE  |
| 12    | 10  |      | 9.864047 | 750.2043 | 85250.42 | FALSE | [M+H]+   | TRUE  |
| 13    | 11  |      | 9.822658 | 241.9996 | 83611.52 | FALSE | [M+H]+   | TRUE  |
| 14    | 12  |      | 9.833496 | 614.741  | 83466.18 | FALSE | [M+H]+   | TRUE  |
| 15    | 13  |      | 9.839579 | 967.4219 | 82773.31 | FALSE | [M+H]+   | TRUE  |
| 16    | 14  |      | 9.852772 | 561.1967 | 74741.44 | FALSE | [M+H]+   | TRUE  |
| 17    | 15  |      | 9.856217 | 560.3237 | 74182.21 | FALSE | [M+H]+   | TRUE  |
| 18    | 16  |      | 9.84813  | 959.6823 | 72874.55 | FALSE | [M+H]+   | TRUE  |
| 19    | 17  |      | 9.84552  | 562.0729 | 71364.4  | FALSE | [M+H]+   | TRUE  |

2) TogoMD フォーマットのピークテーブルファイル

以下の様なタブ区切りテキストファイルです(Ara *et al.*, 2015)。詳細は下記をご参照ください(http://metabolonote.kazusa.or.jp/TogoMetabolomeDataFormat)。

#で始まる行は無視されます。メタデータを Metabolonote で公開している場合は id にその ID が、license にライセンス情報が記載されます。

| 列                           | 説明        | 値     | MassChroViewer           |
|-----------------------------|-----------|-------|--------------------------|
|                             |           |       | で読み込まれる                  |
| 1: id                       | P+数字で構成され | 文字列   | 〇(省略不可、重                 |
|                             | るピーク ID   |       | 複不可)                     |
| 2: intensity                | シグナル強度    | 数値    | 〇(省略不可)                  |
| 3: retention_time           | 溶出時間(分)   | 数値    | 〇(省略不可)                  |
| 4: retention_index          | 溶出時間インデック | 数値    |                          |
|                             | ス         |       |                          |
| 5: mass_detected            | 検出 m/z 値  | 数値    | 〇(省略不可)                  |
| 6: ion_species              | アダクト      | 文字列   | 〇(省略可)                   |
| 7: isotope_peaks            | 同位体ピーク情報  | 文字列   |                          |
| 8: annotation               | アノテーション   | 文字列   | $\bigcirc$ Comment $\wr$ |
| 9:                          | アノテーション手法 | AM+数值 |                          |
| annotated_method_details_id | のID       |       |                          |

id から始まる行はヘッダーです。その次の行からがデータ部分です。

| 10: annotated_compound_id | アノテーションされ | 文字列 |  |
|---------------------------|-----------|-----|--|
|                           | た化合物の ID  |     |  |
| 11: comment               | コメント      | 文字列 |  |

|     | A      | В         | С           | D            | E          | F           | G           | Н           | Ι           | J          | K       |
|-----|--------|-----------|-------------|--------------|------------|-------------|-------------|-------------|-------------|------------|---------|
| 1   | #      | id        |             |              |            |             |             |             |             |            |         |
| 2   | #      | license   |             |              |            |             |             |             |             |            |         |
| 3   | id     | intensity | retention_t | retention_ir | mass_deteo | ion_species | isotope_pea | annotation  | annotation. | annotated_ | comment |
| 4   | P00000 | 214391    | 9.80659     |              | 265.0155   | [M+H]+      | MI:265.015  | [8] No hits | AM1         |            |         |
| 5   | P00001 | 37470.34  | 9.887153    |              | 519.5871   | [M+2H]2+    |             | [8] No hits | AM1         |            |         |
| 6   | P00002 | 140050.2  | 9.875173    |              | 280.9931   | [M+H]+      |             | [8] No hits | AM1         |            |         |
| - 7 | P00003 | 106505.2  | 9.84557     |              | 517.7186   | [M+H]+      |             | [8] No hits | AM1         |            |         |
| 8   | P00004 | 105673.8  | 9.835984    |              | 964.8253   | [M+H]+      |             | [8] No hits | AM1         |            |         |
| 9   | P00005 | 101241.8  | 9.836462    |              | 562.9526   | [M+H]+      |             | [8] No hits | AM1         |            |         |
| 10  | P00006 | 99352.01  | 9.8338      |              | 519.2121   | [M+H]+      |             | [8] No hits | AM1         |            |         |
| 11  | P00007 | 95986.67  | 9.844454    |              | 962.2463   | [M+H]+      |             | [8] No hits | AM1         |            |         |
| 12  | P00008 | 94839.57  | 9.849401    |              | 843.0975   | [M+H]+      |             | [8] No hits | AM1         |            |         |
| 13  | P00009 | 85981.88  | 9.848682    |              | 516.9754   | [M+H]+      |             | [8] No hits | AM1         |            |         |
| 14  | P00010 | 85250.42  | 9.864047    |              | 750.2043   | [M+H]+      |             | [8] No hits | AM1         |            |         |
| 15  | P00011 | 83611.52  | 9.822658    |              | 241.9996   | [M+H]+      |             | [8] No hits | AM1         |            |         |
| 16  | P00012 | 83466.18  | 9.833496    |              | 614.741    | [M+H]+      |             | [8] No hits | AM1         |            |         |
| 17  | P00013 | 82773.31  | 9.839579    |              | 967.4219   | [M+H]+      |             | [8] No hits | AM1         |            |         |
| 18  | P00014 | 74741.44  | 9.852772    |              | 561.1967   | [M+H]+      |             | [8] No hits | AM1         |            |         |
| 19  | P00015 | 74182.21  | 9.856217    |              | 560.3237   | [M+H]+      |             | [8] No hits | AM1         |            |         |
| 20  | P00016 | 72874.55  | 9.84813     |              | 959.6823   | [M+H]+      |             | [8] No hits | AM1         |            |         |
| 21  | P00017 | 71364.4   | 9.84552     |              | 562.0729   | [M+H]+      |             | [8] No hits | AM1         |            |         |
| 22  | P00018 | 71178.73  | 9.852387    |              | 747.0909   | [M+H]+      |             | [8] No hits | AM1         |            |         |
| 23  | P00019 | 70360.63  | 9.834416    |              | 612.6469   | [M+H]+      |             | [8] No hits | AM1         |            |         |

3) 溶出時間 (RT) -m/zのリスト

以下の様に、一列目に溶出時間(分)、二列目に m/z 値が記載された、単純なタブ区切りテキストファイルです。#で始まる行は無視されます。

|    | A         | В         |
|----|-----------|-----------|
| 1  | #RT       | m/z       |
| 2  | 9.8065902 | 265.0155  |
| 3  | 9.8871525 | 519.58711 |
| 4  | 9.8751727 | 280.99306 |
| 5  | 9.8455701 | 517.71864 |
| 6  | 9.8359841 | 964.82525 |
| 7  | 9.8364624 | 562.95263 |
| 8  | 9.8338003 | 519.21209 |
| 9  | 9.8444536 | 962.24631 |
| 10 | 9.8494011 | 843.09747 |
| 11 | 9.8486816 | 516.97542 |
| 12 | 9.8640474 | 750.20435 |

### <u>ピークファイルを開く</u>

File メニューの Open Peak File...を選択すると、ファイル選択ダイアログボックスが開き

ますので、ピークファイルを選択します。3つのファイルフォーマットは、自動的に判別されます。

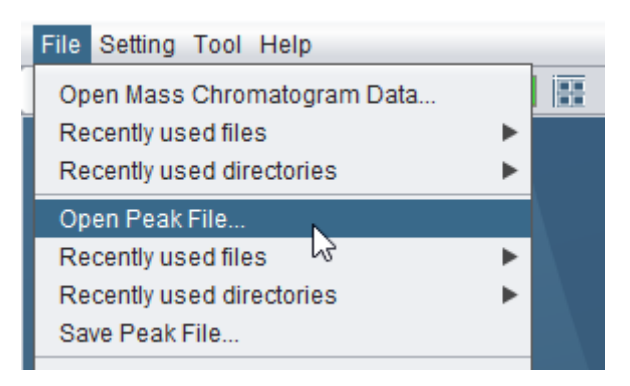

ファイルが読み込まれると、コントロールパネルの Peaks タブの中程のピークテーブルに、 データが表示され、開いているファイル名が Peak File 欄に表示されます。

| Data List Peaks                                                                                                    |
|----------------------------------------------------------------------------------------------------|
| Location Range Range List                                                                                                    |
| RT: 48 - 1.0 ~ + 1.0                                                                                                    |
| m/z 651 - 5.0 ~ + 5.0                                                                                                    |
| m/z shift: 0 💌 0.0 x 1 🐳 Set                                                                                                    |
| Paak Eija: 04 Cast HRas DV me2 may paakEija ht                                                                                                    |
|                                                                                                    |
| m/z range preset: 65.0 Set                                                                                                    |
| Search: Memory Go                                                                                                    |
| No. Cmnt RT mass Int. Ch Adct Valid                                                                                                    |
| 0 9.807 265.0 214,391 [M+H]+ 🗹 🔺                                                                                                    |
| 1 9.887 519.5 37,470 [M+2H]2+ ♥<br>2 9.875 280.9 140.050 [M+H]+ ♥                                                                                                    |
| 3 9.846 517.7 106,505 [M+H]+                                                                                                    |
| 4 9.836 964.8 105,673 M+H]+                                                                                                    |
| 5 9.836 562.9 101,241 [M+H]+                                                                                                    |
| 6 9.834 519.2 99,352.01 [M+H]+ ♥<br>7 0.944 062.2 05.096 [M+H]+ ♥                                                                                                    |
| 8 9.849 843.0 94.839 M+H+                                                                                                    |
| 9 9.849 516.9 85,981 🔲 [M+H]+ 🗹                                                                                                    |
| 10 9.864 750.2 85,250 M+H]+                                                                                                    |
| 11 0.922 2/2 92.611 M+U1+ V                                                                                                    |
| 12 9.833 614.7 83.466 [M+H]+                                                                                                    |
| 12 9.833 614.7 83.466 M+HI+ V I                                                                                                    |
| 12 9.833 614.7 83.466 M+H+<br>Comment Save                                                                                                    |
| 12         9.833         614.7                                                                                                    |
| 12         9633         6147         B         M+H)+         Image: Comment           Comment         Save           [M+H]+         Image: Comment         Save           Current m/z         0.0         RT:         0.0                                           |
| 12         5033 6147         0.0         M+H)+         If         If           Comment         Save           [M+H]+         If         Save           Current m/z         0.0         RT:         0.0           Add Peak         Del Peak                          |
| 12         9 833 6147         83 466         M+H+         M           Comment         Save           [M+H]+         ▼         Set Adduct           Current m/z         0.0         RT:         0.0           Add Peak         Del Peak         Peaks:         10939 |

### <u>ピークファイルを保存する</u>

ピークテーブルにデータが存在する状態で、Fileメニューの「Save Peak File」を選択しま す。保存ファイルを選択するダイアログが表示されますので、ファイルを選択し、保存し ます。

## プロジェクトの保存・読み込み

解析している複数のマスクロマトグラムファイルやピークファイル、2D ウィンドウの位置 などの情報を、プロジェクトとしてファイルに保存できます。保存した情報を読み込むこ とで、作業環境を簡単に再現できます。たくさんのマスクロマトグラムファイルを開いて 解析している場合や、様々なファイルセットでの比較を切り替えて行いたい場合などに便 利です。

#### <u>プロジェクトを保存する</u>

File メニューの「Save Project...」を選択します。

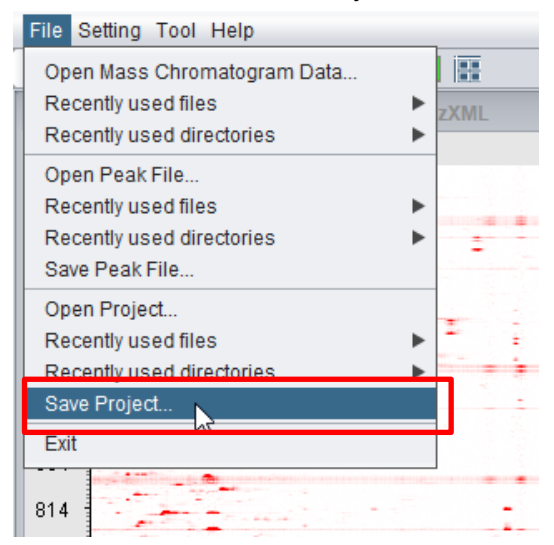

ファイル選択ダイアログが表示されるので、保存したいファイルを選択し、保存ボタンを 押します。

プロジェクトファイルに保存される内容は、開いているマスクロマトグラムファイルのパス、同期の設定、2D ウィンドウの位置、ピークリストファイルのパスです。

#### <u>プロジェクトを読み込む</u>

File メニューの「Open Project...」を選択します。

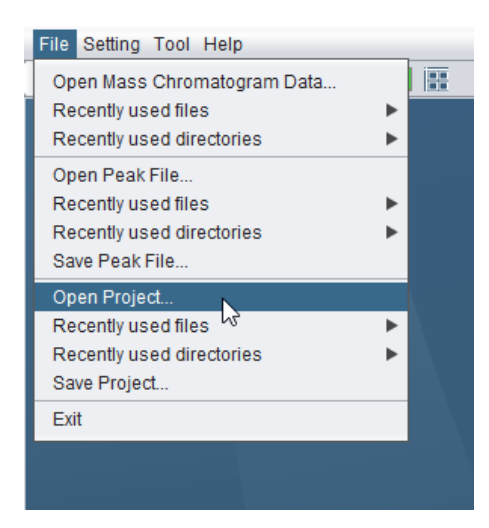

ファイル選択ダイアログが表示されるので、読み込みたいプロジェクトファイルを選択し、 「開く」ボタンを押します。

現在の解析中のファイルを閉じて、解析結果を破棄してよいか尋ねるダイアログが表示されます。よければ「はい」を選択します。

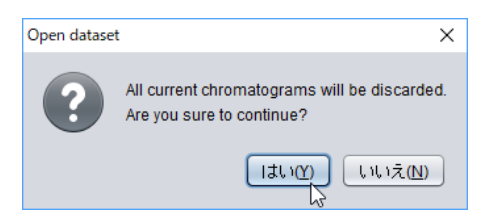

マスクロマトグラムファイルの読み込み状況が、進捗ウィンドウに表示されます。

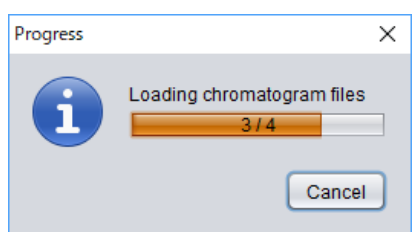

進捗ウィンドウが閉じたら、読み込み完了です。

# ピークテーブルの操作・編集

ピークに付与されているコメント、アダクトの種類、Check、Valid のチェック状態を編集 したり、ピークテーブルにピークを追加・削除したりできます。編集結果は、上記「ピー クファイルを保存する」の手順でファイルに保存できます。

# 選択したピーク周辺を 2D ウィンドウに表示

テーブル中の任意の行をクリックすると、その溶出時間と m/z に相当する部分が、2D ウィンドウ上に表示されます。この際、2D ウィンドウの表示領域は、Location サブパネルの指定範囲が採用されます。

| . 0 | Cmnt | RT     | mass    | Int. 🔻             | Che | Adct     | Valid        |  |                | S1_Cont_F   | iRes_DX_ms2.mzX | ML  |
|-----|------|--------|---------|--------------------|-----|----------|--------------|--|----------------|-------------|-----------------|-----|
| 0   |      | 47.819 | 651.155 | 27,053,            |     | [M+H]+   | $\checkmark$ |  | m/z<br>570.0 1 |             |                 |     |
| I   |      | 40.003 | 001.107 | 13,095,            |     | [INI+H]+ |              |  | 03             |             |                 |     |
|     |      | 45.442 | 565.155 | 9,218,3            | _   | [M+H]+   | <b>√</b>     |  | 568.0          |             |                 |     |
|     | - 0  | 103    | 599.408 | 5,145,2<br>2,070,6 |     | [M+H]+   | v<br>√       |  | 566.0          | 9 (998) (10 |                 |     |
|     |      |        |         |                    |     |          |              |  | 564.0          |             |                 | []/ |
|     |      |        |         |                    |     |          |              |  | 02             |             |                 |     |
|     |      |        |         |                    |     |          |              |  | 562.0          |             |                 |     |
|     |      |        |         |                    |     |          |              |  | 44             | 5 45.0      | 45.5            |     |
|     |      |        |         |                    |     |          |              |  |                |             | RT              |     |

#### <u>m/z シフトの倍率変更</u>

ピークが選択された状態で、以下のキーボード操作を行うことで、*m/z*シフトの倍率を変更 できます。安定同位体ラベルしたサンプルで、ピーク化合物の元素数を確認したい場合な どに便利です。

| Shift + 左カーソル(矢印)キー      | 倍率を1上げる(注意)        |
|--------------------------|--------------------|
| Shift + 右カーソル (矢印) キー    | 倍率を1下げる(注意)        |
| Shift + 数字キー(テンキーではなく、キー | 倍率をその数字に設定する       |
| ボード上部の数字キー)              |                    |
| Enter キー                 | 倍率を0に戻して次のピークに移動する |

※キーボード操作をするには、ピークリストが、入力を受け付ける状態(アクティブ状態) になっている必要があります。キーボード操作が効かない時は、一度ピークリストのどこ かの行をクリックしてアクティブ状態にしてください。

(注意)シフトを押さずにカーソルの左右キーを押すと、ピークの Checked、Valid のステ ータスが変わります。詳しくは次項をご覧ください。

## **Check、Valid**の編集

MassChroViewerでは、ピークに対してユーザーが付与できるタグ(目印)として、Checked、 と Valid の二つのマーカータグと、コメント欄の文字列タグを用意しています。これらのタ グは、ユーザーの用途や目的によって任意の意味を持たせて利用できます。参考までに Checked と Valid は、以下の汎用的な用途を想定して準備されたタグです。

Checked:目視等での確認を行ったピーク Valid:有効ピークとして認められたピーク

Checked と Valid のチェック状態は、以下の方法で変更できます。

テーブルの行中、Check または Valid のチェックボックスの上をクリックすると、Check と Valid のチェック状態を変更できます。

|    | Int. 🔻  | Che          | Adct   | Valid        |               |
|----|---------|--------------|--------|--------------|---------------|
| 55 | 27,053, |              | [M+H]+ | $\checkmark$ |               |
| 67 | 13,095, |              | [M+H]+ | $\checkmark$ |               |
| 55 | 9,218,3 | <b>√</b>     | [M+H]+ | ✓            | $\mathcal{I}$ |
| 80 | 5,145,2 | िन्दे        | [M+H]+ |              |               |
| 45 | 3,970,6 | $\checkmark$ | [M+H]+ |              |               |
| 91 | 3,559,4 |              | [M+H]+ | $\checkmark$ |               |

以下の通りいくつかの方法でも変更できます。

|          | Check のチェック・チェック解除 | Valid のチェック・チェック解除 |
|----------|--------------------|--------------------|
| ピークテーブル上 | Check のチェックボックスをクリ | Valid のチェックボックスをクリ |
|          | ックする               | ックする               |
| キーボード    | 「C」キーを押す           | 「V」キーを押す           |
| カーソルキー   | 「←」キーを押す           | 「→」キーを押す           |

ピークテーブルの中で、Check されたピーク、Valid になっているピークの数は、ピークテ ーブルの下方に表示されます。

| No.    | Cmnt      | RT       | mass       | Int. 🔻       | Che          | Adct   | Valid               |               |
|--------|-----------|----------|------------|--------------|--------------|--------|---------------------|---------------|
| 100    |           | 47.819   | 651.155    | 27,053,      |              | [M+H]+ | <ul><li>✓</li></ul> |               |
| 101    |           | 48.663   | 681.167    | 13,095,      |              | [M+H]+ | $\checkmark$        |               |
| 25     |           | 45.442   | 565.155    | 9,218,3      | ✓            | [M+H]+ | ✓                   | $\mathcal{V}$ |
| 10     |           | 103      | 599.408    | 5,145,2      |              | [M+H]+ |                     |               |
| 62     |           | 56.373   | 559.145    | 3,970,6      | $\checkmark$ | [M+H]+ |                     |               |
| 405    |           | 75.264   | 287.091    | 3,559,4      |              | [M+H]+ | $\checkmark$        |               |
| 59     |           | 46.488   | 595.165    | 3,059,3      |              | [M+H]+ | $\checkmark$        |               |
| 62     |           | 56.366   | 1,117      | 3,026,8      |              | [2M+   | $\checkmark$        |               |
| 102    |           | 48.935   | 679.298    | 2,784,2      |              | [M+H]+ | $\checkmark$        |               |
| 62     |           | 56.374   | 395.097    | 2,765,0      |              | [M-H2  | $\checkmark$        | -             |
| 62     |           | 50.012   | 519.113    | 2,620,1      |              | [M+H]+ | $\checkmark$        | ۳             |
| Comm   | ent:      |          |            |              |              |        | Sav                 | e             |
| [M+H   | ]+        |          |            |              |              | 💌 🕓    | et Adduct           |               |
| Curren | t m/z: 0. | 0        |            | RT:          | 0.0          |        |                     |               |
| Add    | l Peak    | Del Pe   | ak         |              |              |        |                     |               |
| Peaks  | : 10939   | , Checke | d: 2 (0.01 | 8%) , Valid: | 10937        |        |                     |               |
| Show   | Peaks:    | Selec    | ted 🗌 Cl   | necked 🗌     | Rest [       | Valid  |                     |               |

# ピーク位置を 2D ウィンドウに表示

ピークテーブルの下方にある Show Peaks の4つのチェックボックスをチェックすること で、Check、Valid のピークの位置などを、2D ウィンドウ内にマーカーで表示することが できます。

46.0

| No.    | Cmnt      | RT        | mass        | Int. 🔻       | Che    | Adct       | Valid                   |      |
|--------|-----------|-----------|-------------|--------------|--------|------------|-------------------------|------|
| 25     |           | 45.049    | 471.15      | 1,215,4      |        | [M+H]+     | √                       |      |
| 62     |           | 56.386    | 789.187     | 1,125,8      |        | [M-H2      | $\checkmark$            |      |
| 62     |           | 55.948    | 453.139     | 1,048,7      |        | [M-H2      | $\checkmark$            |      |
| 80     |           | 60.14     | 645.292     | 1,048,3      |        | [M+H]      |                         |      |
| 25     |           | 36.141    | 485.223     | 1,029,6      |        | [M+H]+     |                         |      |
| 11     |           | 13 057    | 381.070     | 921,82       |        | [M+H]+     | V                       |      |
| 89     |           | 81.508    | 520.34      | 897.04       |        | [M+H]+     | Ň                       |      |
| 10     |           | 103       | 615.405     | 892,42       |        | [M+H]+     | $\overline{\mathbf{v}}$ |      |
| 62     |           | 53.858    | 807.234     | 873,09       |        | [M+H]+     | $\checkmark$            |      |
| 104    |           | 48.718    | 1,361       | 846,42       |        | [2M+       | $\checkmark$            | ۷    |
| Comm   | ent:      |           |             |              |        |            | Sa                      | ve   |
|        |           |           |             |              |        |            |                         | _    |
| [M+H   | ]+        |           |             |              |        | <b>•</b> s | et Addu                 | ct ] |
|        |           |           |             |              |        |            |                         | _    |
| Curren | t m/z: 0. | .0        |             | RT:          | 0.0    |            |                         |      |
|        |           |           |             |              |        |            |                         |      |
| Add    | Peak      | Del P     | eak         |              |        |            |                         |      |
| _      |           |           |             |              |        |            |                         |      |
| Peaks  | : 10939   | , Checke  | ed: 2 (0.01 | 8%) , Valid: | 10937  |            |                         |      |
|        |           | -         | _           | _            | _      |            | 1                       |      |
| Show   | Peaks:    | Selection | cted 📃 Cl   | hecked 📃     | Rest 💽 | Valid      |                         |      |

マーカーの意味は以下の通りです。

| Selected | ピークテーブルで選択されているピーク  |
|----------|---------------------|
| Checked  | Check がチェック状態のピーク   |
|          | ※Valid に優先して描画されます。 |

| Rest  | Check がチェックれていない状態のピーク。 |
|-------|-------------------------|
| Valid | Valid がチェック状態のピーク       |
|       | ※Rest に優先して描画されます。      |

# 2D ウィンドウからピークを選択する

2D ウィンドウの任意の位置をクリックすると、その近傍にあるピークが、ピークテーブル 上でハイライトされます。

| NO. CHIN                        | No. Chini RT                                                     | No. Chini IXI mass                                                                                                    | No. Crinit IXT mass int.                                                                                                    | ivo. Crimit IXT mass init. Cire                                                                                                    | No. Chini IT mass ini. Che Add                                                                                                    |
|---------------------------------|------------------------------------------------------------------|----------------------------------------------------------------------------------------------------|----------------------------------------------------------------------------------------------------|----------------------------------------------------------------------------------------------------|----------------------------------------------------------------------------------------------------|
| 109                             | 109 48.746                                                       | 109 48.746 446.166                                                                                                    | 109 48.746 446.166 191,60                                                                                                    | 109 48.746 446.166 191,60                                                                                                    | 109 48.746 446.166 191,60 📃 [M+H]+                                                                                                    |
| 110<br>111<br>112<br>113<br>113 | 110 40.004<br>111 47.848<br>112 48.79<br>113 48.73<br>114 40.706 | 110         48.004         1,105           111         47.848         271.06           112         48.79         857.274           113         48.733         301.071           114         49.706         411.120 | 110         40.004         1,105         107,91           111         47.848         271.06         161,46           112         48.79         857.274         105,27           113         48.733         301.071         87,849           114         49.706         411.120         74.060 | 110         40.004         1,105         107.51         11           111         47.848         271.06         161.46         11           112         48.79         857.274         105.27         113           113         48.733         301.071         87.849         114           40.706         411.120         74.060         114 | 110         40.004         1.103         107,91         [M+H]+           111         47.848         271.06         161,46         [M+H]+           112         48.79         857.274         105,27         [2M+]           113         48.733         301.071         87.849         [M+H]+           114         49.706         411.120         74.060         [M+L]+ |
|                                 | 48.746<br>40.004<br>47.848<br>48.79<br>48.733<br>49.706          | 48.746 446.166<br>48.746 446.166<br>48.79 857.274<br>48.73 301.071<br>49.706 411 120                                                                                                    | 48.746         446.166         191.60           48.746         446.166         191.60           47.848         271.06         161.46           48.79         857.274         105.27           48.736         301.071         87.849           49.706         411.120         74.060           | 48.746     448.166     191,60       48.746     448.166     191,80       47.848     271.06     161,46       48.79     857.274     105,27       48.733     301.071     87,848       49.706     441.120     74.060                                                                                                    | H.         House         House         House           48.746         446.166         191,60         Mi+Hi           48.748         271.06         161,46         Mi+Hi           48.798         57.274         105,27         [Mi+Hi+           48.733         301.071         87,849         [Mi+Hi+           49.706         411.120         74.060         Mi+Lit   |

※Valid がチェックされていない状態のピークは、2D ウィンドウからピークテーブルへの ジャンプができない仕様となっています。

# コメントの編集

選択したピークにコメントがある場合は、Comment 欄に表示されます。この欄に文字を入 力して、リターンキーを押すか、「Save」ボタンを押すと、コメントが更新されます。

| No.                                | Cmnt   | RT     | mass  | Int.  | Check | Adct   | Valid                 |    |
|------------------------------------|--------|--------|-------|-------|-------|--------|-----------------------|----|
| 778                                |        | 11.284 | 969.5 | 337.6 |       | [M+H]+ | $\checkmark$          |    |
| 779                                |        | 13.923 | 607.2 | 22,85 |       | [M+H]+ | $\checkmark$          |    |
| 780                                |        | 13.928 | 621.1 | 18,25 |       | [M+H]+ | $\checkmark$          |    |
| 781                                | glutat | 13.977 | 308.0 | 323,0 |       | [M+H]+ | <ul> <li>✓</li> </ul> |    |
| 782                                |        | 13.966 | 928.2 | 23,44 |       | [M+H]+ | $\checkmark$          |    |
| 783                                |        | 13.973 | 646.1 | 16,94 |       | [M+H]+ | $\checkmark$          | ۳  |
| Comment: glutathione, #N: 3, #S: 1 |        |        |       |       |       |        | Sav                   | ve |

下記のキーボード操作で、コメント欄に *m/z* シフトの倍率を記入できます。安定同位体ラベルによる元素個数の記録などに便利です。

| Ctrl + Enter キー           | コメント欄に現在の倍率値を記載します |
|---------------------------|--------------------|
| Ctrl + Delete キー          | コメント欄を空白にします       |
| Ctrl + Shift + /(スラッシュ)キー | コメント欄に「?」を記載します    |

上記のキー操作をすると、現在のコメント内容は消えてしまいますのでご注意ください。

※キーボード操作をするには、ピークリストが、入力を受け付ける状態(アクティブ状態) になっている必要があります。キーボード操作が効かない時は、一度ピークリストの該当 ピークをクリックしてアクティブ状態にしてください。

### アダクトの編集

選択したピークのアダクトは、ピークテーブルの下部のコンボボックスに表示されていま す。コンボボックス中には、このピークテーブル中で使われているアダクトがすべて表示 されています。アダクトの種類を変更したい場合には、コンボボックスから該当するアダ クトを選択し、「Set Adduct」ボタンを押します。コンボボックスに該当するアダクトがな い場合は、任意の文字列をコンボボックスに入力してから、「Set Adduct」ボタンを押しま す。

| INO.                              | Cmnt                    | RT     | mass    | Int. 🔺 | Che | Adct   | Valid               |      |
|-----------------------------------|-------------------------|--------|---------|--------|-----|--------|---------------------|------|
| 12                                |                         | 16.013 | 210.105 | 0      |     | [M+H]+ | <b>v</b>            |      |
| 18                                |                         | 21.132 | 325.071 | 0      |     | [M+H]+ | $\checkmark$        |      |
| 79                                |                         | 62.755 | 394.905 | 0      |     | [M+H]+ | $\checkmark$        |      |
| 92                                |                         | 83.38  | 1,072   | 0.308  |     | [M+H]+ | <ul><li>✓</li></ul> |      |
| 10                                |                         | 12.559 | 614.313 | 0.374  |     | [M+H]+ | $\checkmark$        |      |
| 18                                |                         | 20.762 | 307.079 | 2.358  |     | [M+H]+ | $\checkmark$        | Ŧ    |
|                                   |                         |        |         |        |     |        |                     |      |
| [M+H]+                            | +                       |        |         |        |     | s      | et Addu             | ct ] |
| [M+H]+<br>[M+5H                   | + <br>]5+               |        |         |        |     | s<br>s | et Addu             | at ] |
| [M+H]+<br>[M+5H]<br>[M+6H]        | + <br>]5+<br>]6+        |        |         |        |     | S      | et Addu             | at ) |
| [M+H]+<br>[M+5H<br>[M+6H<br>[M+4H | + <br>]5+<br>]6+<br>]4+ |        |         |        |     | s<br>D | et Adduo            | ct   |

# ピークの追加と削除

2D ウィンドウで任意の点をダブルクリックすると、Current m/z: RT:の欄に、その地点の m/z と溶出時間が表示されます。この状態で、「Add Peak」ボタンを押すと、ピークテーブ ルに、新規ピークとして追加されます。ピーク番号は、Add から始まる通し番号が自動的 に振られます。ピーク強度はゼロ、アダクトは未設定、Check は未チェック状態、Valid は チェック状態となります。

|             | S1_Cont_HRes_DX_ms2.mzXML |             | No.         | C       | RT       | mass     | Int.     | C     | Adct     | Valid        |          |
|-------------|---------------------------|-------------|-------------|---------|----------|----------|----------|-------|----------|--------------|----------|
| m/z         |                           |             | 10934       |         | 7.834    | 614.321  | 391.221  |       | [M+H]+   | <b>V</b>     |          |
| 1049.0      |                           |             | 10935       |         | 8.356    | 235.169  | 233.737  |       | [M+H]+   | $\checkmark$ |          |
| 1047.0      |                           |             | 10936       |         | 8.472    | 1,022.0  | 175.397  |       | [M+H]+   | $\checkmark$ |          |
| C1          |                           | [M+H]+      | 10937       |         | 24.238   | 383.145  | 4,193.87 |       | [M+H]+   | $\checkmark$ |          |
| 1045.0 0000 |                           | M+NH4-H20]+ | 10936       |         | 100      | 320.900  | 100.400  |       | [M+FI]+  |              |          |
| C1          | ß                         |             | Add1        |         | 71.475   | 1,044.5  | 0        |       |          |              |          |
| 1043.0 02   |                           |             | Comment:    |         |          |          |          |       |          | Sav          | /e       |
| 1041.0      |                           | -           | _           |         |          |          |          |       |          | ot Adduc     | •        |
| 70.5        | 71.0 71.5                 | 72.0        |             |         |          |          |          |       | U L      | et Adduc     | <u> </u> |
| /0.5        | 71.0 71.3<br>RT           | 72.0        | Current m/z | z 104   | 44.54362 | 94651988 | RT: 7    | 1.474 | 58569343 | 3488         |          |
|             |                           |             | Add Pea     | ak<br>Ç | Del Pe   | ak       |          |       |          |              |          |

ピークを削除したい場合は、削除したいピークを選択した状態で「Del Peak」ボタンを押 します。

# その他のピークテーブルへの操作

#### ピークテーブルのソート

ピークテーブルの列ヘッダーをクリックすると、値によって行がソートされます。クリッ クする回数によって、以下の様にソートが切り替わります。

1回クリック:昇順(▲マーク)

2回クリック:降順(▼マーク)

3回クリック:元に戻る(マークなし)

| No. | Cmnt | RT     | mass   | Int. 🔻    | Che | Adct   | Valid                 |  |
|-----|------|--------|--------|-----------|-----|--------|-----------------------|--|
| 100 |      | 47.819 | 651.15 | 5 27,053, |     | [M+H]+ | <ul> <li>✓</li> </ul> |  |
| 101 |      | 48.663 | 681.16 | 7 13,095, |     | [M+H]+ | $\checkmark$          |  |
| 25  |      | 45.442 | 565.15 | 5 9,218,3 |     | [M+H]+ | $\checkmark$          |  |
| 10  |      | 103    | 599.40 | 8 5,145,2 |     | [M+H]+ | $\checkmark$          |  |
| 62  |      | 56.373 | 559.14 | 5 3,970,6 |     | [M+H]+ | $\checkmark$          |  |
| 405 |      | 75.264 | 287.09 | 1 3,559,4 |     | [M+H]+ | $\checkmark$          |  |

ピークの<u>検索</u>

Search 欄に任意の文字列を入力すると、ピークを検索できます。

| Search: | 308.   | Memory |       | Go    |       |        |              |
|---------|--------|--------|-------|-------|-------|--------|--------------|
| No.     | Cmnt   | RT     | mass  | Int.  | Check | Adct   | Valid        |
| 781     | glutat | 13.977 | 308.0 | 323,0 |       | [M+H]+ | <b>√</b>     |
| 1553    |        | 19.622 | 308.0 | 1,580 |       | [M+H]+ | $\checkmark$ |
| 2248    |        | 29.245 | 308.1 | 11,29 |       | [M+C   | $\checkmark$ |
|         |        |        |       |       |       |        |              |

入力した文字列に対して、以下に該当するピークのみがピークテーブルに表示されます。

- ・No.が入力文字列から始まるもの
- ・Cmnt に入力文字列を含むもの
- ・RT が入力文字列から始まるもの
- ・mass が入力文字列から始まるもの

ESC キーを押すか Search 欄を空欄にすることで、絞り込みを解除します。

#### ピークの一時記憶

特定のピークを一時的に記憶させておくことができます。ピークテーブルでピークを選択 した状態で、Memory ボタンを押すと、コンボボックス中にピーク番号、RT、*m/z*が追加 されます。

| Search:  |        | Memo  | ry 682   | 26, 52.1 | , 627.29 |              | 0 |
|----------|--------|-------|----------|----------|----------|--------------|---|
| No. Cmnt | RT     | mass  | Int. 781 | 14.0.3   | 308.09   | alid         |   |
| 6822     | 50.907 | 483.2 | 11,3 10  | 0 0 750  | 12       | $\checkmark$ |   |
| 6823     | 56.598 | 1.171 | 11.3     | 9.9,750  | J.Z      | $\checkmark$ |   |
| 6824     | 49.401 | 651.2 | 11,33    |          | [M+H]+   | $\checkmark$ |   |
| 6825     | 57.465 | 566.1 | 11,29    |          | [M+H]+   | $\checkmark$ |   |
| 6826     | 52.127 | 627.2 | 11,27    |          | [M+H]+   | ✓            |   |
| 6827     | 56.29  | 936.2 | 11,04    |          | [M+H]+   | $\checkmark$ |   |
| 6828     | 51 219 | 691.2 | 11.01    |          | [M+H1+   | $\checkmark$ |   |

コンボボックスからピークを選んで「Go」ボタンを押すと、そのピークがピークテーブル 上でハイライトされます。

#### <u>m/z 表示幅の簡単な変更</u>

ピークテーブルでピークを選んだ際に、2D ウィンドウに表示される *m/z*の幅を、プリセット値に簡単に変更できます。「m/z range preset」のコンボボックスから設定値を選び、「Set」ボタンを押します。これにより、Location サブパネルの *m/z* 幅の設定も同時に変更されます。

| m/z range | e preset: | 0.02   | •     | Set    |           |        |                     |  |
|-----------|-----------|--------|-------|--------|-----------|--------|---------------------|--|
| Search:   |           |        | Memo  | ry 68  | 26, 52.1, | 627.29 | Go                  |  |
| No.       | Cmnt      | RT     | mass  | Int. 🔻 | Check     | Adct   | Valid               |  |
| 100       |           | 47.819 | 651.1 | 27,05  |           | [M+H]+ | <ul><li>✓</li></ul> |  |
| 101       |           | 48.663 | 681.1 | 13,09  |           | [M+H]+ | $\checkmark$        |  |
| 2573      |           | 45.442 | 565.1 | 9,218  |           | [M+H]+ | $\checkmark$        |  |
| 10573     |           | 103.8  | 599.4 | 5,145  |           | [M+H]+ | $\checkmark$        |  |

# マスルーラーの設定

MassChroViewer には、2D ウィンドウ上で質量幅を表すためのマスルーラー機能がついて います。ユーザーは、ルーラーの表示内容を柔軟にカスタマイズできます。

# マスルーラーの表示・非表示

Setting メニューの Mass Ruler Setting を選択するか、ツールバーのアイコンをクリック すると、設定ウィンドウが表示されます。

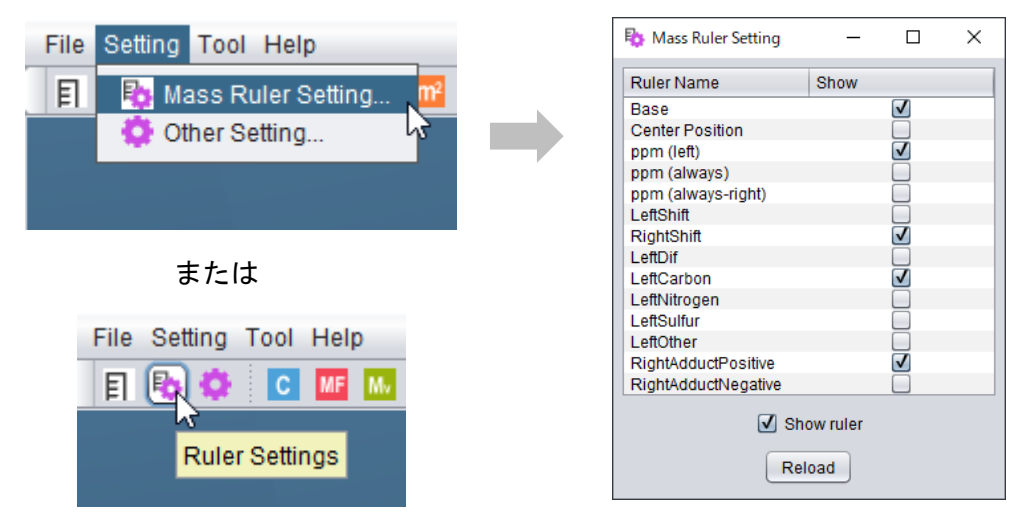

「Show ruler」をチェック/チェック解除すると、2D 画面上で全てのルーラーの表示がオン

/オフになります。ツールバーのボタンでも切り替えできます。

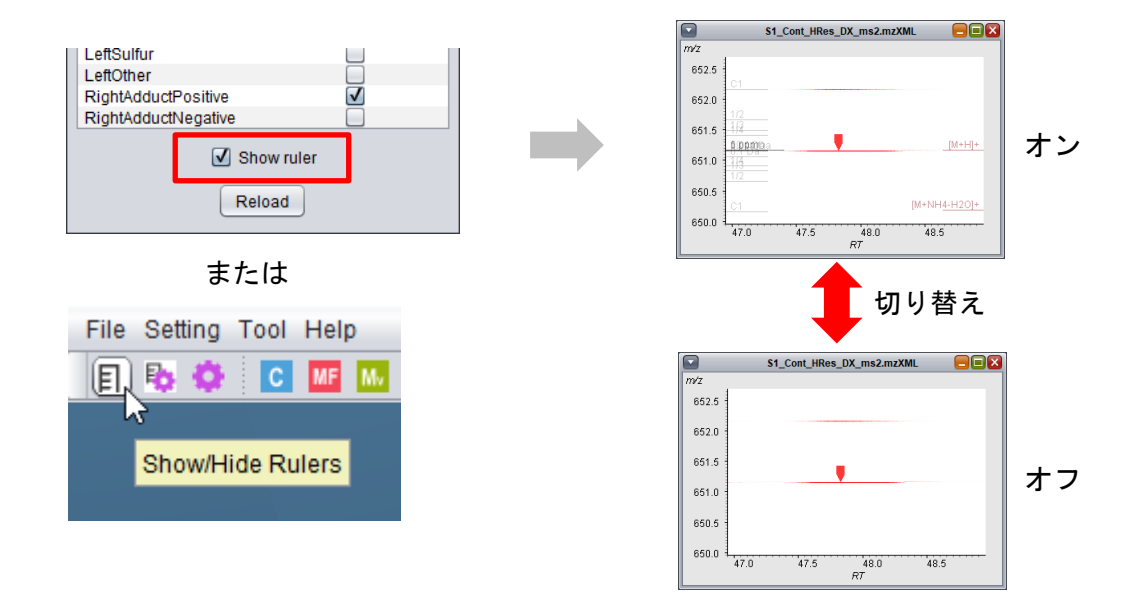

デフォルトで、ルーラーはいくつかの種類が設定されています。個別のルーラーの表示の オン・オフの切り替えは、設定画面の Show 列のチェックボックスをオン・オフすること で行います。

## ルーラーのカスタマイズと反映

個別のルーラーの設定は、MassChroViewer の起動ファイルがあるフォルダ中の、conf フ ォルダ内、ruler.ini に記載されています。テキストエディタなどで、ruler.ini ファイルを 編集することで、ルーラー設定を自由にカスタマイズできます。ruler.ini の設定方法は、 ruler.ini ファイル内に記載されています。ruler.ini ファイルに設定した内容を、すぐに MassChroViewer で反映させたい場合は、設定ウィンドウ上の「Reload」ボタンをクリッ クします。

| 50 | // default settings           |
|----|-------------------------------|
| 51 | €                             |
| 52 | //                            |
| 53 | >>Base 🗸                      |
| 54 | type = left↩                  |
| 55 | marginLine = 0↔               |
| 56 | lineLength = 70↔              |
| 57 | enabled = true↩               |
| 58 | <b>↔</b>                      |
| 59 | isPpm = false↔                |
| 60 | labelColor = 255,0,0,60↔      |
| 61 | lineColor = 0,0,0,128↔        |
| 62 | fontSize = 10↔                |
| 63 | fontPositionY = −4↔           |
| 64 |                               |
| 65 | # label^dif↔                  |
| 66 | ° O^ true↔                    |
| 67 | <del>4</del>                  |
| 68 | //                            |
| 69 | >>Center Position             |
| 70 | type = always↩                |
| 71 | position = middle_center↔     |
| 12 | positionMarginX = U↔          |
| 73 | positionMarginY = 0↔          |
| 14 | marginLine = −504             |
| 75 | lineLength = IUU↔             |
| 76 | isLineLengthRelative = false↔ |

「don't change this name」と書かれた一部のルーラーは、名前の変更ができません。これ らのルーラーは、選択されたピークのアダクト情報や、*m/z*シフトの設定状況によって表示 位置が変わるよう、内部で特別な処理をしているためです。

# MS2Viewer 機能

MassChroViewer には、MS2 スキャンが行われたプリカーサーイオンの位置を 2D ウィン ドウ上に表示し、取得された MSn スペクトルを閲覧するための MS2Viewer 機能が搭載さ れています。MassChroViewer と MS2Viewer を連携させることで、MSn 取得の分析条件 を確認したり、生データで得られている MSn データの品質を確認したり、簡易的なピーク アノテーションに役立てたりすることができます。

MS2Viewer メイン画面

| MS2Viewer - ver. 1.1.1                                       |                                                                           | - 🗆 X                                   |
|--------------------------------------------------------------|---------------------------------------------------------------------------|-----------------------------------------|
| File Setting                                                 |                                                                           |                                         |
| 🗌 Control Panel 🛛 🗕 🛃 🗖                                      | 2D View                                                                   | - 🕫 🗆                                   |
| File: S1_Cont_HRes_DX_ms2.mzXML                              | RT: 45.37 m/z: 569.0949 RT: 0.0 m/z: 0.0                                  |                                         |
| Bra No. Brd No. MCo. Brd DT. Bra mb                          | m/7                                                                       | 10/7                                    |
|                                                              | 569.0                                                                     |                                         |
| 7613 7615 ms2 45.349 1131.3                                  |                                                                           | 1                                       |
| 7613 7614 MS2 45.346 567.16                                  | 568.0                                                                     | 1                                       |
| 7613 7610 IIIS2 45.355 271.00<br>7612 7617 mc2 45.259 422.17 |                                                                           | 1                                       |
| 7613 7618 ms2 45.356 433.17                                  | 567.0                                                                     | t i i i i i i i i i i i i i i i i i i i |
| 7619 7620 ms2 45 374 271 06                                  |                                                                           | i i i i i i i i i i i i i i i i i i i   |
| 7619 7621 ms2 45.377 433.17                                  | 566.0                                                                     | <u> </u>                                |
| 7619 7622 ms2 45.38 1132.3                                   | 300.0                                                                     | 1                                       |
| 7619 7623 ms2 45.386 568.16                                  | 555.0                                                                     |                                         |
| 7619 7624 ms2 45.402 565.10                                  | 565.0                                                                     | 1                                       |
| 7619 7624 ms2 45.402 565.11                                  |                                                                           |                                         |
| 7625 7626 ms2 45.411 568.16                                  | 564.0                                                                     |                                         |
| 7625 7629 ms2 45.423 1411.3                                  |                                                                           | i i                                     |
| 7625 7628 ms2 45.417 589.19                                  | 563.0 4                                                                   | ······                                  |
| 7625 7627 ms2 45.414 565.10                                  | 44.0 44.8 40.0 40.2 40.4 40.0 40.8 40.0 40.2 40.4<br>Retention Time (min) | Intensity                               |
| 7625 7627 IIIS2 45.414 505.11                                | retenuon rinte (rinty                                                     | interiony                               |
| 7621 7622 me2 45.420 569.16                                  | ✓ Show Prec. RT: 0.0 +- 3.0 m/z: 0.0 +- 5.0                               | Link MCV m                              |
| 7631 7635 ms2 45.459 589.19                                  |                                                                           |                                         |
| 7631 7636 ms2 45454 671.25                                   | MSo View                                                                  | -7 🗖                                    |
| 7631 7633 ms2 45.443 565.11                                  |                                                                           |                                         |
|                                                              | Intensity 0.0:3463400.0 m/z Int. •                                        | NL Rel.Int.                             |
| Select Fragment                                              | 3000000 271.150 3,148,588                                                 | 293.961 1,000                           |
|                                                              | 2500000 433.086 1,420,019                                                 | 132.026 451                             |
| mass 0.0 Is NL top order 2                                   | 2000000                                                                   |                                         |
|                                                              | 1500000                                                                   |                                         |
| margin 0.3 is ppm top ratio 0.5                              | 1000000                                                                   |                                         |
| MS level 2 Select Pecet                                      | 500000                                                                    |                                         |
|                                                              | 0 50 100 150 200 250 300 350 400 450 Decimal 5                            | T S prec                                |
| Memory Used : 597 MB used / 3.73 GB                          |                                                                           |                                         |
|                                                              |                                                                           |                                         |

# MS2Viewer の起動

MassChroViewer でマスクロマトグラムデータが開かれている状態で、Data List タブの 「Open by MS2Viewer」ボタンをクリックします。現在選択されているデータが、 MS2Viewer で表示されます。現在選択されているデータは、Data List のラジオボックス が選択されているかどうかや、2D ウィンドウがアクティブかどうかで確認できます(下図 の緑枠)。

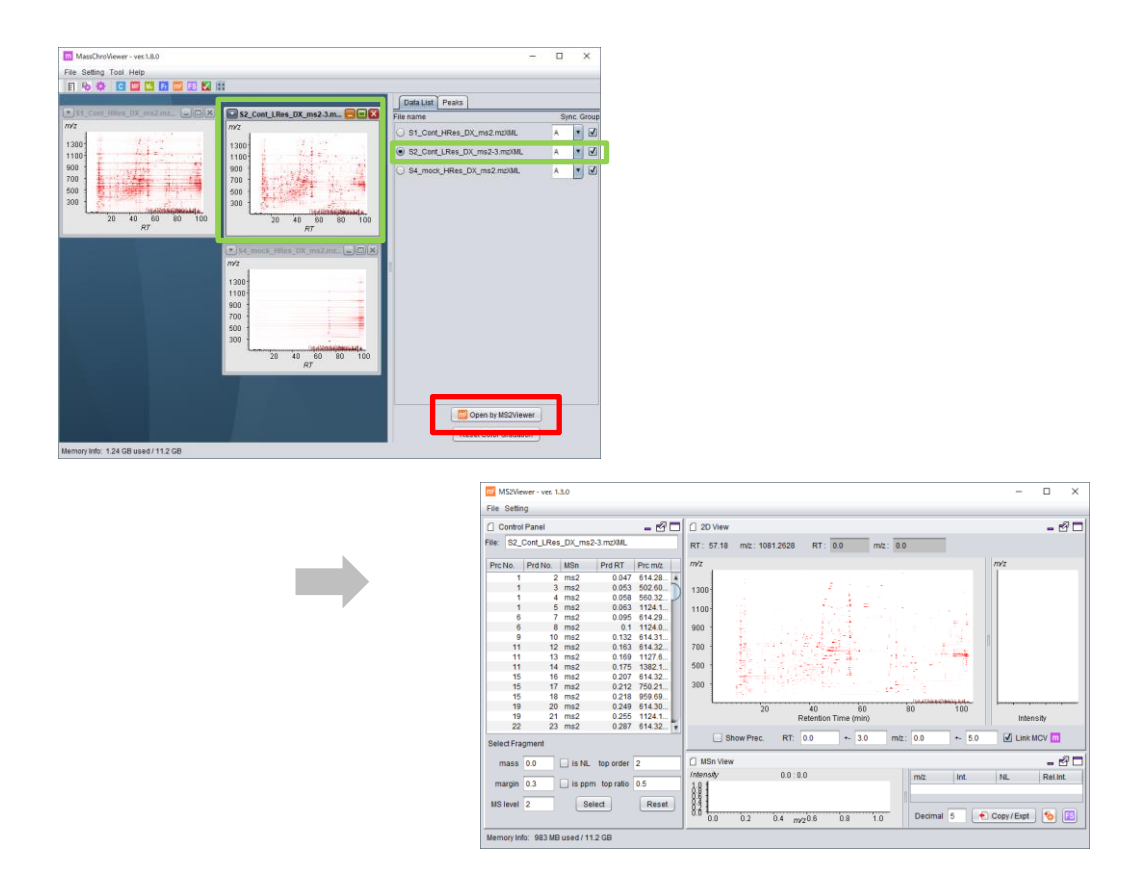

※異なるデータを選択して Open by MS2Viewer をクリックするたびに、クロマトデータフ ァイルからデータの再読みこみを行うため、MS2Viewer が開くまでには多少時間がかかり ます。

#### <u>別の起動方法</u>

MS2Viewer がまだ起動していない状態で、MassChroViewer の Tool メニューの「MS2Viewer」を選択すると、MS2Viewer が単純に起動します。この時点でデータは読み 込まれません。起動後、閲覧するデータ(mzXML または mzML 形式)を、MS2Viewer の File メニューの「Open Mass Chromatogram Data...」で選択してください。

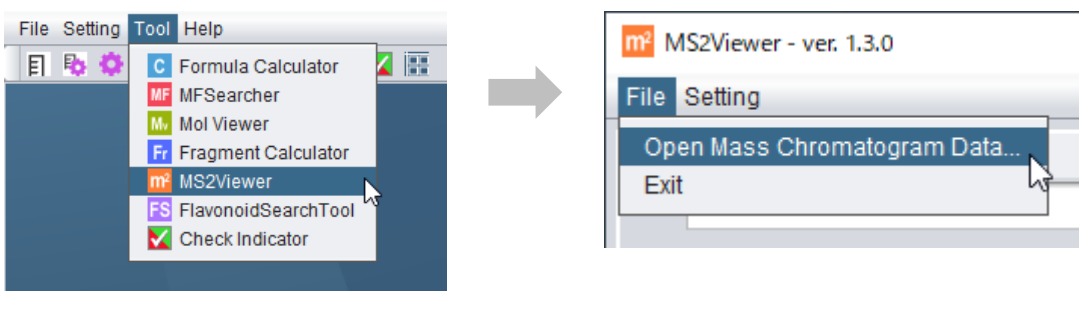

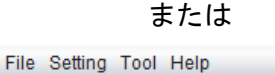

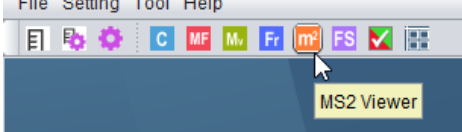

# 基本操作

#### <u>2D View の基本操作</u>

マウスによる拡大、縮小、移動等の操作は、MassChroViewer と共通です。

#### <u>プリカーサーイオンの表示</u>

2D View パネルの「Show Prec.」にチェックを入れると、MS2 スキャンが行われたプリカ ーサーイオンの位置が、青いマーカーで示されます。

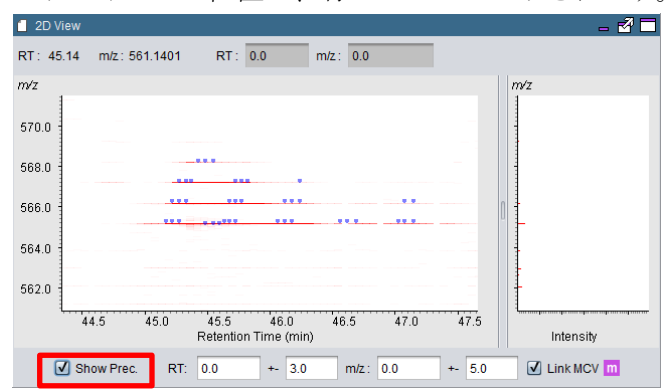

#### <u>プリカーサーの選択</u>

2D View パネル上をクリックすると、その近傍にあるプリカーサーイオンが、Control Panel

内のプリカーサーイオンテーブル上で、ハイライトされます。

テーブル中でハイライトされたプリカーサーをクリックすると、そのプリカーサーの位置 が大きな緑色のマーカーで 2D View パネルに表示されます。さらに、そのスペクトルが MSn View パネルに表示されます。

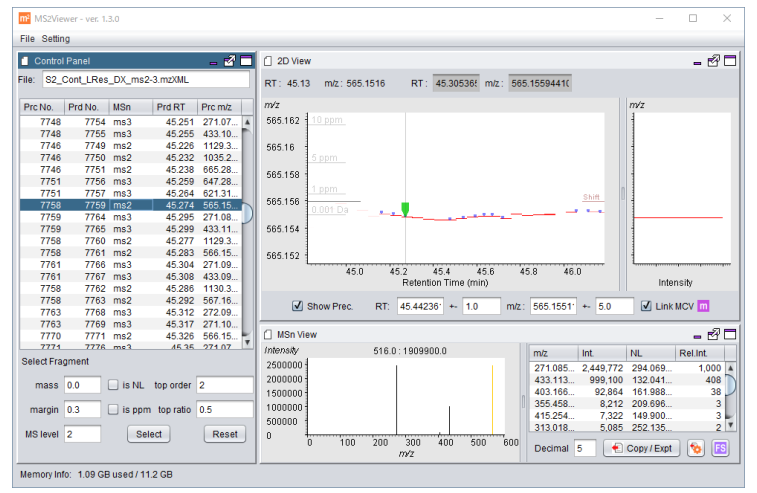

MS3 以降が取得されている場合は、テーブル中で、MS2 のプリカーサーイオンの下部に MS3 が表示されます。クリックすることで同様にスペクトルを見ることができます。

| Prc No. | Prd No. | MSn | Prd RT | Prc m/z |   |
|---------|---------|-----|--------|---------|---|
| 7758    | 7759    | ms2 | 45.274 | 565.15  | ۸ |
| 7759    | 7764    | ms3 | 45.296 | 271.08  |   |
| 7759    | 7765    | ms3 | 45.299 | 433.11  |   |
| 7758    | 7760    | ms2 | 45.277 | 1129.3  |   |
| 7758    | 7761    | ms2 | 45.283 | 566.15  |   |
| 7761    | 7766    | ms3 | 45.304 | 271.09  |   |
| 7761    | 7767    | ms3 | 45.308 | 433.09  |   |

テーブル中で、Prc No.および Prd No.は、それぞれ、プリカーサースキャン、プロダクト スキャンのスキャン番号を示しています。上記の例で Prd No.: 7764 および 7765 の MS3 データは、Prd No.: 7759 の MS2 スキャンのうち、271.08 および 433.11 のイオンを開裂 させたデータであることを示しています。

#### MSn スペクトルの閲覧

MSn View パネルには、MSn スペクトルの図およびその数値データが表示されます。

| 📋 MSn View |                           |           |        |             | - 🗹 🗖    |
|------------|---------------------------|-----------|--------|-------------|----------|
| Intensity  | 282.0 : 63100.0           | m/z       | Int.   | NL          | Rel.Int. |
| 60000      |                           | 153.02995 | 59,164 | 118.05565   | 1,000 🔺  |
| 50000      |                           | 203.14354 | 27,333 | 67.94206    | 462      |
| 40000      |                           | 225.06064 | 25,131 | 46.02496    | 425 🌙    |
| 40000      |                           | 228.99348 | 21,423 | 42.09212    | 362      |
| 30000      |                           | 271.16086 | 21,364 | -0.07526    | 361      |
| 20000      |                           | 144.99808 | 19,497 | 126.08752   | 330      |
| 10000      |                           | 120.93736 | 9,681  | 150.14824   | 164      |
| 0          |                           | 118.06/86 | 6 160  | 152 12074   | 10/      |
| 0          | 50 100 150 200 250<br>m/z | Decimal   | 5      | Copy / Expt | 🥸 🖪      |

スペクトルデータのうち、オレンジ色で示された線はプリカーサーイオンを示します。 数値データのうち、NL はニュートラルロス (プリカーサーイオンからの質量差分) が、Rel Int.には、最大強度のイオン (ベースピークイオン) を 1000 とした相対強度が、それぞれ 示されています。

スペクトルデータをクリックすると、近傍のスペクトルが青でハイライトされます。マウ スカーソルを動かすと、ハイライトされたピークを基準として、カーソル近傍のピークの 質量、相対強度、質量差分が表示されます。

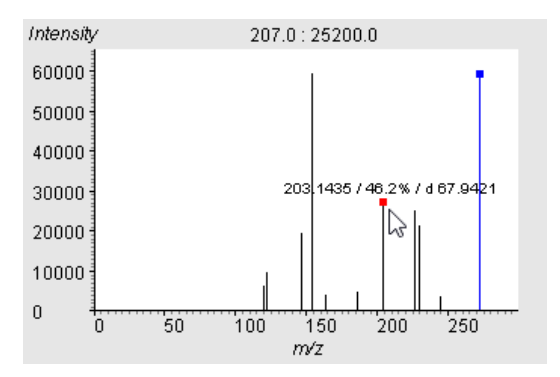

数値テーブルの下部にある Decimal に整数を入れ、リターンキーを押すと、質量の小数点 表示が入力した桁に設定されます。

Rel.Int.

FS

| m/z       | Int.   | NL          | Rel.Int. |    | m/z | 2       | Int. | 1   | NL.        |
|-----------|--------|-------------|----------|----|-----|---------|------|-----|------------|
| 153.02995 | 59,164 | 118.05565   | 1,000    |    |     | 153.03  | 59,  | 164 | 118.06     |
| 203.14354 | 27,333 | 67.94206    | 462      |    |     | 203.14  | 27,  | 333 | 67.94      |
| 225.06064 | 25,131 | 46.02496    | 425      |    |     | 225.06  | 25,  | 131 | 46.02      |
| 228.99348 | 21,423 | 42.09212    | 362      |    |     | 228.99  | 21,  | 423 | 42.09      |
| 271.16086 | 21,364 | -0.07526    | 361      |    |     | 271.16  | 21,  | 364 | -0.08      |
| 144.99808 | 19,497 | 126.08752   | 330      |    |     | 145.00  | 19,  | 497 | 126.09     |
| 120.93736 | 9,681  | 150.14824   | 164      |    |     | 120.94  | 9,   | 681 | 150.15     |
| 118.96486 | 6,160  | 152.12074   | 104      |    |     | 118.96  | 6,   | 160 | 152.12     |
| 185.28017 | 4,639  | 85.80544    | 78       |    |     | 185.28  | 4,   | 639 | 85.81      |
| 162.87413 | 3,952  | 108.21147   | 67       | -1 |     | 162.87  | 3,   | 952 | 108.21     |
| 243 12712 | 3 743  | 27 95848    | 63       | •  |     | 243 13  | 3    | 743 | 27.96      |
| Decimal   | 5      | Copy / Expt | 🥸 🖪      |    |     | Decimal | 2    | e c | opy / Expt |

#### スペクトルデータをテキストでコピー/出力する

数値テーブル下部にある「Copy / Expt」のボタンを押すと、数値データをいくつかのフォ ーマットでクリップボードにコピーしたり、ファイルに出力したりできます。

Copy / Expt 😵 💽

クリック時の動作(クリップボードへのコピーか、ファイルへの出力か)と、出力のフォ ーマットは、 💁 ボタンをクリックすると表示されるウィンドウで設定します。

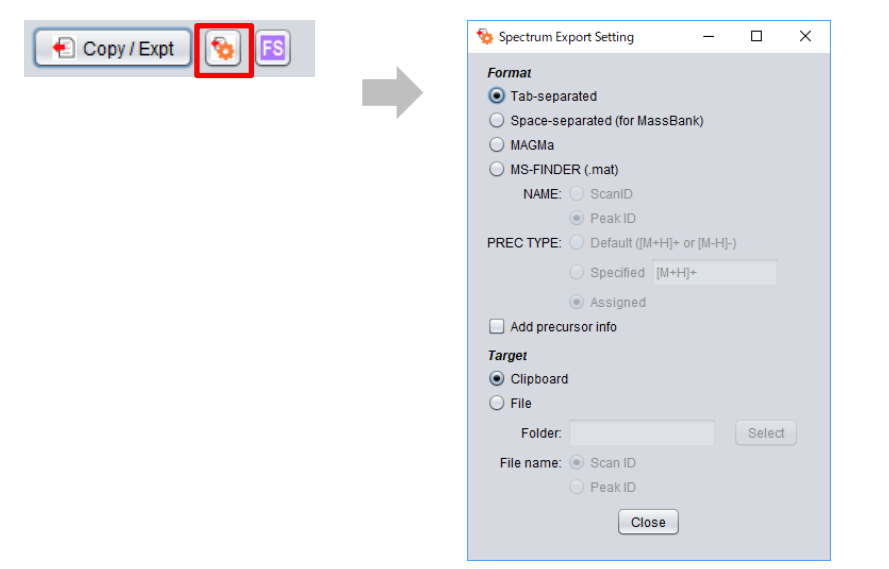

#### <u>出力フォーマット</u>

Tab-separated:

*m/z*と相対強度をタブ区切りで表したデータです。METLIN (https://metlin.scripps.edu/)、 HMDB (http://www.hmdb.ca/) などのウェブサイトでスペクトル検索をする際にペースト して使用できます。

#### Space-separated:

m/z と相対強度をスペース区切りで表したデータです。 MassBank (http://www.massbank.jp/) でスペクトル検索をする際にペーストして使用できます。

※Tab-separated と Space-separated を選択した場合、「Add precursor info」にチェック がされている場合は、プリカーサーの *m/z* が一行目に付加されます。

#### MAGMa:

MAGMa (http://www.emetabolomics.org/magma) の Mass Tree 検索をする際にペースト して使用できるフォーマットです。 ※選択したプリカーサーイオンを起源とする、それより後段の MSn スキャンがすべて含ま

れます。

MS-FINDER (.maf):

**MS-FINDER**(http://prime.psc.riken.jp/Metabolomics\_Software/MS-FINDER/) で解析 することができるデータです。MS-FINDER を選択した場合、以下の設定が可能です。

- NAME:項目に、Scan ID を用いるか、Peak ID を用いるか

- PREC TYPE:項目に、デフォルト値(ポジティブ分析またはネガティブ分析の場合に、そ れぞれ[M+H]+または[M-H]-)、任意の値(Specified)、Peak List でアサインされた値 (Assigned)

#### <u>出力先</u>

Clipboard: クリップボードにコピーされます。

#### File:

ファイルに出力されます。出力先のフォルダを「Select」ボタンで選び、ファイル名として Scan ID を用いるか、Peak ID を用いるかを選択できます。

## MassChroViewer との連携機能

2D View 画面の右下、「Link MCV」にチェックが入っている場合に、MassChroViewer と MS2Viewer が連動します。

※先に示した Open by MS2Viewer の機能も、「Link MCV」のチェックが外れている場合 には機能しません。

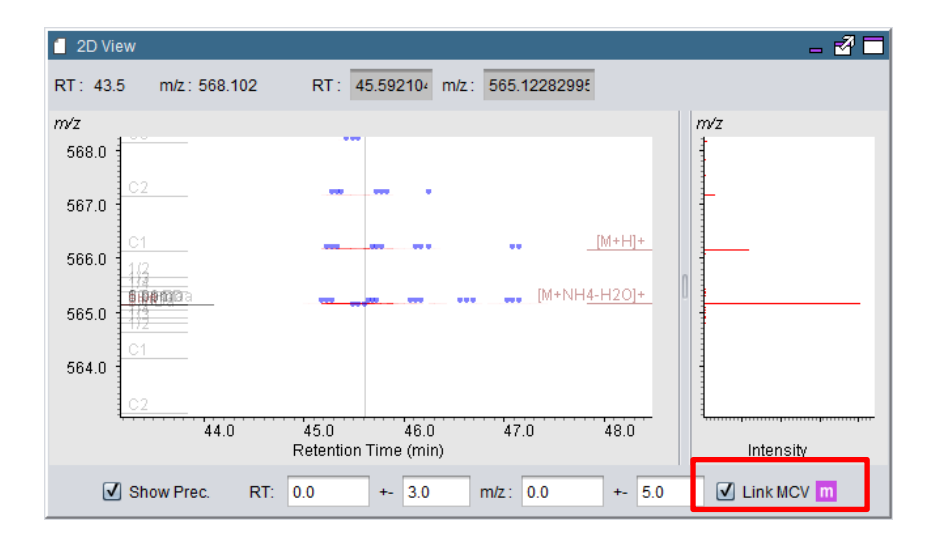

MassChroViewer で、2D ウィンドウ中をダブルクリックしたときや、ピークテーブルでピ ークを選択した際に、MassChroViewer での表示領域が、そのまま MS2Viewer の 2D View 画面に表示されます。

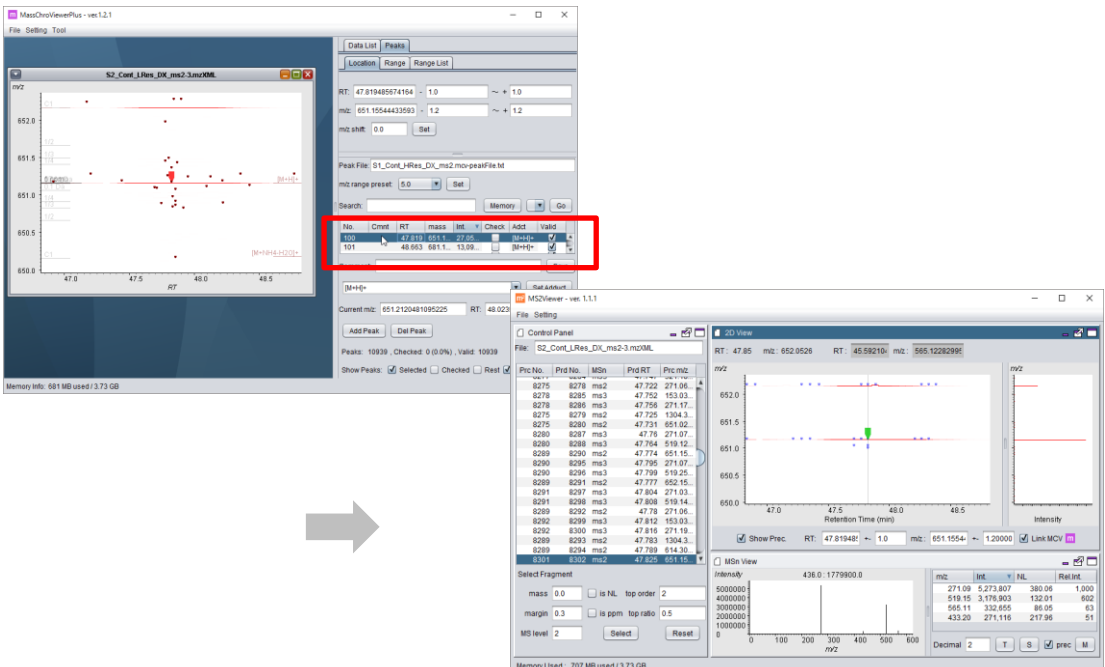

# 特定のフラグメントを持つプリカーサーの検索

プリカーサーテーブルの下部に、Select Fragment コントロールパネルがあります。この機能を使うことで、特定の *m/z* が含まれるスペクトルのプリカーサーイオンの位置を、2D View 上で示すことができます (緑の小さなマーカー)。

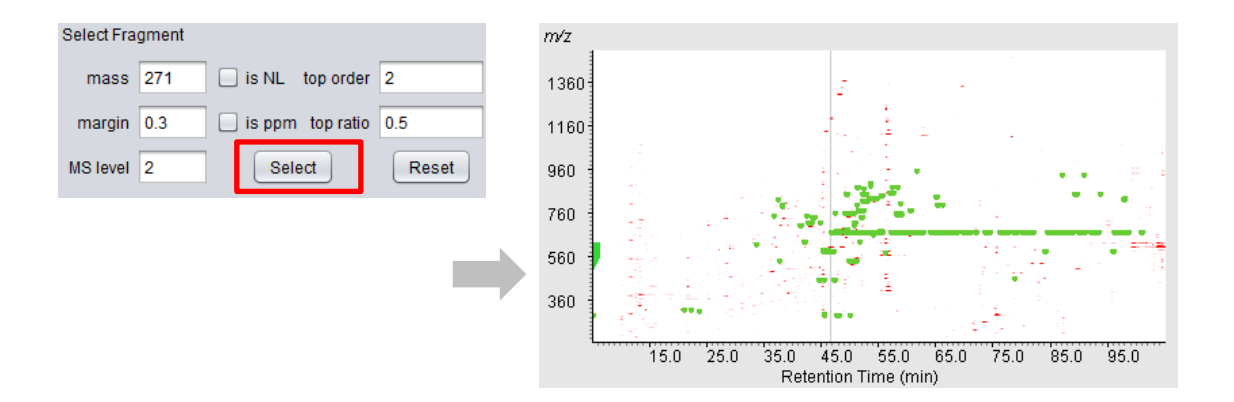

設定パラメーターは以下です。

| mass      | 対象となる m/z 値。「is NL」にチェックが付いている場合は、ニュートラルロ   |
|-----------|---------------------------------------------|
|           | ス(プリカーサーイオンからの質量差分)が検索の対象となります。             |
| margin    | 許容する m/z 範囲(単位 Da)。「is ppm」にチェックが付いている場合は、単 |
|           | 位が ppm となります。                               |
| MS level  | 対象とする MS レベル。指定したレベルの MS のみが検索対象となります。      |
| top order | スペクトル中で強度が高い順に、指定した順位以上のイオンのみが検索対象と         |
|           | なります。                                       |
| top ratio | スペクトル中で最も強度が高いイオン(ベースピークイオン)を基準として、         |
|           | 指定した比率(0~1)以上の強度を持つイオンのみが検索対象となります。         |

パラメーターを設定して「Select」ボタンを押すと、該当するプリカーサーが 2D View 上 に緑色の小さなマーカーとして表示されます。MS3 以降を対象とした場合も、その MS3 が由来する MS1 中のプリカーサーイオンの位置が図示されます。

# その他の機能

#### イオン強度の図示

2D View の右側には、イオン強度を示すパネルがあり、2D View 上でクリックした位置(縦の灰色線)におけるイオン強度が示されます。

| 2D View   |               |                                       |                   |             |           | - 2 🗖      |
|-----------|---------------|---------------------------------------|-------------------|-------------|-----------|------------|
| RT: 46.91 | m/z : 654.312 | RT: 102.9902                          | m/z: 191.6        | 67603679    | _         |            |
| m/z       |               |                                       |                   |             | n         | √z         |
| 654.0     |               |                                       |                   |             |           |            |
| 653.0     |               |                                       |                   |             |           | -          |
| 652.0     |               |                                       |                   |             |           | -          |
| 651.0     |               |                                       |                   |             |           |            |
| 650.0     |               |                                       |                   |             |           |            |
| 649.0     |               |                                       |                   |             |           |            |
| <b></b>   | 46.65 46.7    | 46.75 46.8 46.85<br>Retention Time (m | 46.9 46.95<br>in) | 47.0 47.0   | 15 47.1   | Intensity  |
| 🗌 Sh      | iow Prec. F   | RT: 47.81948                          | ) m/z :           | 651.15544 + | - 1.20000 | Link MCV m |

強度パネル上のイオン近傍をクリックすると、そのイオンが青色でハイライトされます。 その状態で別のイオン近傍へマウスカーソルを移動させると、そのイオンの質量と、ハイ ライトしたイオンを基準とした強度の比率が表示されます。安定同位体ピークの強度比を 確認する際などに活用できます。

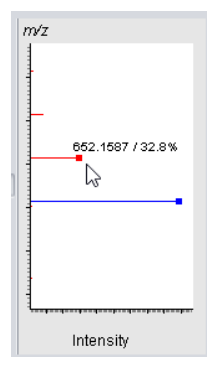

#### 指定領域を表示

2D View パネルの下部にある RT と *m*/z 欄に、表示の中心となる値と±の幅を入力してリ ターンキーを押すと、その領域が 2D View パネルに表示されます。単位は RT:分、*m*/z: Da です。RT の部分と *m*/z の部分はそれぞれ独立しています。両方の範囲を指定する場合 は、RT、*m*/z それぞれで、値を設定後にリターンキーを押してください。

|          |            |                  |                      |                |          | -7 =       |
|----------|------------|------------------|----------------------|----------------|----------|------------|
| 2D View  |            |                  |                      |                |          | - 🗹 🗆      |
| RT: 47.3 | m/z: 653.1 | 308 RT :         | 102.9902{ m/z        | : 191.6760367§ |          |            |
| m∕z      |            |                  |                      |                | <i>n</i> | √z         |
| 654.0    |            |                  |                      |                |          |            |
| 653.0    |            |                  |                      |                |          |            |
| 652.0    |            |                  |                      |                | 0        | -          |
| 651.0    |            |                  |                      |                |          |            |
| 650.0    |            |                  |                      |                |          |            |
| 649.0    |            |                  |                      |                |          |            |
|          | 47.0       | 47.5<br>Retentio | 48.0<br>n Time (min) | 48.5           |          | Intensity  |
|          | now Prec.  | RT: 47.8         | +- 1.0               | m/z: 651.0     | +- β.0   | Link MCV m |

## その他の設定

MS2Viewerは、MS2 スペクトルを閲覧することを主眼に作られているため、動作を軽くす るために、デフォルトで、読み込むデータや 2D View への表示を省略する設定が有効にな っています。

#### データ読みこみ設定

Setting メニューの「Data Load Setting」を選択します。

| •    | Data      | Load Se  | ettings | _     |        |       | ×       |
|------|-----------|----------|---------|-------|--------|-------|---------|
| Loa  | d signa   | al cutof | f:      |       |        |       |         |
|      |           |          | MS1 (al | bsolu | te va  | lue): | 10000.0 |
|      | eak):     | 0.05     |         |       |        |       |         |
| Marg | gin to fi | nd pre   | cursor: |       |        |       |         |
|      |           |          |         | mai   | rgin ( | (Da): | 0.05    |
|      |           | Se       | t and R | eload | Dat    | a     |         |
|      |           |          |         |       |        |       |         |

以下の項目が設定できます。

Load signal cutoff: 読み込むデータを足切りして、メモリ使用量を節約します。

MS1 (absolute value): MS1 スキャンに対しての設定です。指定した絶対値より強度の小 さいイオンの読みこみを省略します。

MS2- (relative to base peak): MS2 以降のスキャンに対しての設定です。最高強度のイオン (ベースピークイオン)を基準に、指定した比率より強度の小さいイオンの読みこみを省 略します。

Margin to find precursor: プリカーサーイオンを特定する際に与える質量許容範囲です。 mzXML ファイルや mzML ファイルに記載される情報の中で、MSn スペクトルのプリカー サーの質量情報と、実際のプリカーサースキャン内に存在するイオンの質量が、ベンダー によって大きく異なる場合があります。データの特性に応じて適切に設定してください。 許容誤差範囲内で、最大強度を持つイオンと、プリカーサーの質量値にもっとも近いイオ ンとが異なっていた場合には、両方のプリカーサー情報が表示されます。また、許容誤差 範囲を大きく設定した場合に、異なる MSn スキャンで同じプリカーサーが選ばれる場合も ありますので、ご注意ください。

「Set and Reload Data」をクリックすると、上記の設定でクロマトグラムファイルから再 度データが読み込まれます。

#### 2D View の描画設定

Setting メニューの Other Setting を選択します。

| Other Settings   | _         |          | $\times$ |
|------------------|-----------|----------|----------|
| 2D View Drawing: |           |          |          |
| Dra              | aw cutoff | (0~1):   | 0.02     |
| Dra              | aw wait ( | (mills): | 30       |
| 0                | Set       |          |          |

描画に関する以下の設定ができます。

| Draw cutoff (0~1) | 現在表示されている領域の中で、最大強度のイオンを基準に、指定   |
|-------------------|----------------------------------|
|                   | した比率より強度の小さいイオンの描画を省略します。強度の小さ   |
|                   | いイオンは、描画濃度を高めると初めて描画されるようになります。  |
| Draw wait (mills) | 再描画が行われるまでの時間間隔(ウェイト)をミリ秒で設定しま   |
|                   | す。広範囲の領域を大きな画面で表示しているときに、濃度変更を   |
|                   | 行うなどの処理をした場合、ウェイトを 0 に設定していると、マウ |
|                   | ス動作に描画が追いつかず、描画がもたつく場合があります。適当   |
|                   | なウェイトを設定することで、これを回避できます。一方、小さい   |
|                   | 領域を閲覧する場合には、ウェイトがない方が、マウス操作に即応   |
|                   | したスムーズな描画が可能となります。               |

「Set」ボタンをクリックすると、設定が有効になります。

#### ルーラー設定

Setting メニューから「Mass Ruler Setting」を選択します。設定方法は MassChroViewer と同じです。また、使用される ruler.ini ファイルも共通となります。

#### <u>ウィンドウレイアウトの変更</u>

MS2Viewerの画面は、右上に下記のようなボタンのついた、いくつかのサブウィンドウが 組み合わさってできています。

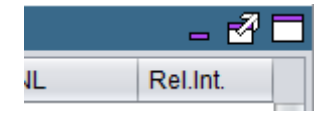

これらのサブウィンドウをメインウィンドウ外や、他のサブウィンドウ上にドラッグした り、右肩のアイコンをクリックすることで、画面レイアウトを柔軟に変更することができ ます。

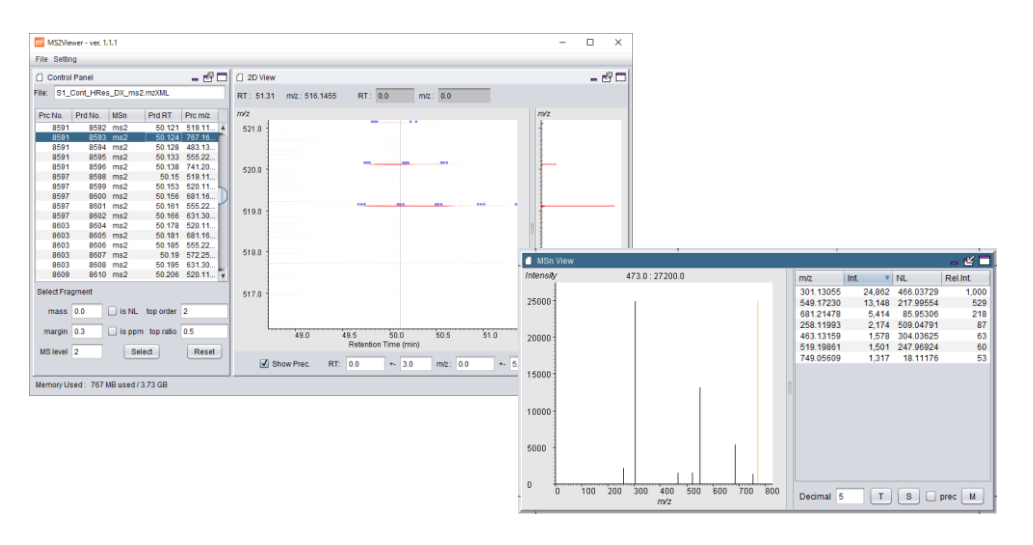

その他のツール

## **Formula Calculator**

組成式から精密質量やアダクトの質量を計算したり、安定同位体の存在比を確認したり、 質量値から組成式を計算できる、簡易的なツールです。

Tool メニューの「Formula Calculator」かツールバーのアイコンを選択します。

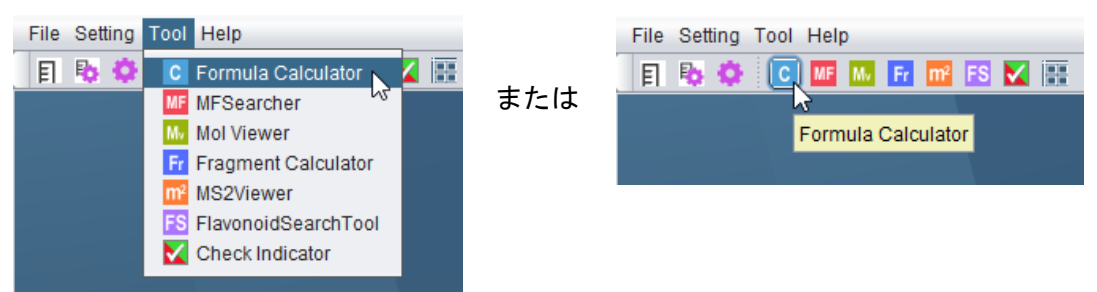

#### <u>組成式から質量値を計算(Mass Calc タブ)</u>

Formula に組成式を入力し、Adduct を選択すると、その理論質量値と、アダクトとの質量 差分が表示されます。

組成式ではなく、小文字アルファベットの「e」を入力すると、FW 欄に電子の精密質量が 表示されます。

| C Formula Calculator - C X C Formula Calculator - X |           |                              |          |   |             |          |            |          |  |
|-----------------------------------------------------|-----------|------------------------------|----------|---|-------------|----------|------------|----------|--|
| Mass Cal                                            | c Batch   | Formula Fi                   | nd       |   | Mass Cal    | c Batch  | Formula Fi | nd       |  |
| Formula :                                           | C6H12O6   |                              | Clean    | l | Formula :   | e        |            | Clean    |  |
| Adduct :                                            | [M+H]+    |                              | •        |   | Adduct :    | [M+H]+   |            | •        |  |
| FW :                                                | 180.0633  | 180.0633881166 FW: 5.4858E-4 |          |   |             |          |            |          |  |
| FW Adduct :                                         | 181.0706  | 6456850004                   |          |   | FW Adduct : | invalid  |            |          |  |
| Delta:                                              | 1.0072764 | 451900026                    |          |   | Delta:      | invalid  |            |          |  |
| _                                                   |           |                              |          |   |             |          |            |          |  |
| Atom : C                                            |           |                              |          |   | Atom : C    | ;        |            |          |  |
| Name                                                | Weight    | Ratio                        | Dif.Mass |   | Name        | Weight   | Ratio      | Dif.Mass |  |
| 12C                                                 | 12.00000  | 0.989                        | 0.00000  |   | 12C         | 12.00000 | 0.989      | 0.00000  |  |
| 13C                                                 | 13.00336  | 0.011                        | 1.00336  |   | 13C         | 13.00336 | 0.011      | 1.00336  |  |
|                                                     |           |                              |          | - |             |          |            |          |  |

※アダクトの情報は、MassChroViewerの起動ファイルがあるフォルダ中の conf フォルダ に存在する adduct.ini で設定します。この設定は、MassChroViewer ツールで共通で使用 されます。adduct.ini ファイルのフォーマットに関しては、「その他の設定-adduct.ini ファ イルのフォーマット」の項をご参照ください。

#### <u>組成式を単純にする</u>

Clean ボタンを押すと、Formula 欄に書かれた組成式中で同じ元素のものをまとめ直しま す。H2O などの付加分子がいくつか存在する場合など、シンプルな組成式を計算したい場 合に便利です。

| C Formula | Calculator —   |        | C Formula | a Calculator | - 0        | ×     |
|-----------|----------------|--------|-----------|--------------|------------|-------|
| Mass Cal  | c Batch Formul | a Find | Mass Ca   | Ic Batch F   | ormula Fin | d     |
| Formula : | C6H12O6H2OH20  | Clean  | Formula : | C6H16O8      |            | Clean |

#### 安定同位体の精密質量や天然存在比を調べる

Atom 欄に元素記号を入力すると、その元素の安定同位体の精密質量(Weight)、天然存在 比(Ratio)、最大存在量の核種からの質量差分(Dif.Mass)が表示されます。

| S        |                                                             |                                                                                                    |
|----------|-------------------------------------------------------------|----------------------------------------------------------------------------------------------------|
| Weight   | Ratio                                                       | Dif.Mass                                                                                                    |
| 31.97207 | 0.95                                                        | 0.00000                                                                                                    |
| 32.97146 | 0.008                                                       | 0.99938                                                                                                    |
| 33.96787 | 0.042                                                       | 1.99580                                                                                                    |
| 35.96708 | 0                                                           | 3.99501                                                                                                    |
|          | S<br>Weight<br>31.97207<br>32.97146<br>33.96787<br>35.96708 | S         Ratio           Weight         Ratio           31.97207         0.95           32.97146         0.008           33.96787         0.042           35.96708         0 |

精密質量、天然存在比は、De Leater JR による IUPAC technical report(de Laeter *et al.*, 2003)に基づいており、MassChroViewer 中の各ツールで共通に使用されています。

#### <u>精密質量のバッチ計算(Batch タブ)</u>

多数の組成式について質量値を計算したい場合に使用します。

テキスト入力欄の各行に組成式を入力して、Cale Now ボタンを押すと、その組成式の精密 質量と、Mass Calc タブで選択されている Adduct における精密質量が、タブ区切りテキス トとして表示されます。計算結果をコピー&ペーストして使用できます。

| C Formula Calculator — 🗆 🗙                            | ] | C Formula Ca                         | alculator                                                       | -                                              |             | ×   |
|-------------------------------------------------------|---|--------------------------------------|-----------------------------------------------------------------|------------------------------------------------|-------------|-----|
| Mass Calc Batch Formula Find                          |   | Mass Calc                            | Batch Formula Find                                              |                                                |             |     |
| Enter multiple chemical formulae separated by         | - | Enter multiple cl<br>Chemical furmul | nemical formulae separated by<br>a, Actual mass, Ionized mass v | return, then press 'Calo<br>vill be displayed. | o now" butt | an. |
| return then evers (Cale new/ butten Chemical          | 1 |                                      |                                                                 |                                                |             |     |
| return, then press Calc now button. Chemical          |   |                                      |                                                                 |                                                |             |     |
| furmula, Actual mass, Ionized mass will be displayed. |   |                                      | Calc Now                                                        | Clear                                          |             |     |
|                                                       |   |                                      |                                                                 |                                                |             |     |
| Calc Now Clear                                        |   | C17H11O3                             | 263.0708192178                                                  | 264.078095                                     | 6697        |     |
|                                                       |   | C15H1104                             | 255.0657338401                                                  | 256.073010                                     | 292         |     |
| C17H1103                                              |   | C21H21O9                             | 417.1185572706                                                  | 418.125833                                     | 7225        |     |
| 015111104                                             |   | C22H23O8                             | 415.13929271210003                                              | 416.146569                                     | 164         |     |
| C10H1104                                              | 1 | C15H1105                             | 271.06064846239997                                              | 272.067924                                     | 9142999     | 7   |
| C21H21O9                                              | 1 | C21H21O10                            | 433.11347189289995                                              | 434.120748                                     | 3447999     | 5   |
| C22H23O8                                              | 1 | C27H31O15                            | 595.1662953233999                                               | 596.173571                                     | 7752999     |     |
| C15H1105                                              | 1 | C18H1105                             | 307.06064846239997                                              | 308.067924                                     | 9142999     | 7   |
| 01011100                                              | 1 | C15H1106                             | 287.0555630847                                                  | 288.062839                                     | 5366        |     |
|                                                       | 1 | C21H21O11                            | 449.1083865152                                                  | 450.115662                                     | 9671        |     |
| C2/H31015                                             | 1 | C21H21O11                            | 449.1083865152                                                  | 450.115662                                     | 9671        |     |
| C18H1105                                              | 1 | C23H23O12                            | 491.11895120130004                                              | 492.126227                                     | 6532000     | 3   |
| C15H1106                                              |   | C25H25O13                            | 533.1295158874                                                  | 534.136792                                     | 23393       |     |
| C21H21O11                                             |   | C25H25O13                            | 533.1295158874                                                  | 534.136792                                     | 23393       |     |
| 021121011                                             |   | C27H27O14                            | 575.1400805735                                                  | 576.147357                                     | 0254        | v   |
| CZTHZTUTT                                             | 1 | •                                    |                                                                 |                                                |             | -   |
| C23H23O12                                             | 1 |                                      |                                                                 |                                                |             |     |
| C25H25O13                                             | 4 |                                      |                                                                 |                                                |             |     |
| C25H25O13                                             | 4 |                                      |                                                                 |                                                |             |     |

#### <u>質量値から組成式を計算する(Find Formula タブ)</u>

Mass で与えた質量値および、margin の質量範囲内で、Atoms で与えた元素の個数を条件 にして、合致する組成式を計算します。アダクトや、チャージも考慮可能で、実際に計算 に使われる質量値は、Mass Calc 欄に表示されます。Filter にチェックを付けると、Senior および Lewis ルールに従って、原子価に矛盾のない候補のみが表示されます。 計算結果は、下部のテキストエリアに、タブ区切りとして表示されます。

| C Formula                       | Calculator                                                   | _           |                    | ×        |
|---------------------------------|--------------------------------------------------------------|-------------|--------------------|----------|
| Mass Cal                        | Batch Find Formula                                           |             |                    |          |
| Atoms :                         | C50H100O50N5S5P3                                             | margin:     | 3.0                | ppm      |
| Mass:                           | 180.0633881166                                               |             |                    |          |
| Adduct :                        | [M+H]+                                                       | Charge :    | neutra             |          |
| Mass Calc. :                    | 179.05611166469998                                           | Filter      | Cal                | <u>_</u> |
| formula<br>C2H14O6N<br>C7H15OS2 | exact mass delta p<br>P 179.05587518779998<br>179.0564321008 | pm -1<br>1. | .320686<br>7895848 | 00061    |

Atoms に記載する、上限の元素数設定は、元素記号に続けて個数を記載します。スペース は入れないでください。

### MFSearcher GUI

MFSearcher (Sakurai *et al.*, 2013; Sakurai *et al.*, 2018)は、質量値をもとに、KEGG (Kanehisa *et al.*, 2016)、KNApSAcK (Afendi *et al.*, 2012)、HMDB (Wishart *et al.*, 2013)、 metabolomics.jp のフラボノイドデータベース (http://metabolomics.jp/wiki/Category:FL, Flavonoid Viewer)、LIPID MAPS (Fahy *et al.*, 2009)、PubChem (Wang *et al.*, 2009)の化 合物データベースに高速に検索を行うことができるツールです。組成式の推定、分子量 1000 までの直鎖状ペプチドの検索も行えます。

mass に質量値、margin に許容誤差範囲を入力し、adduct の種類と対象データベースを選 択して「Search」ボタンを押すと、結果が一覧されます。結果一覧からレコードを選んだ 状態で「Link」ボタンを押すと、オリジナルのサイトをブラウザで閲覧することができま

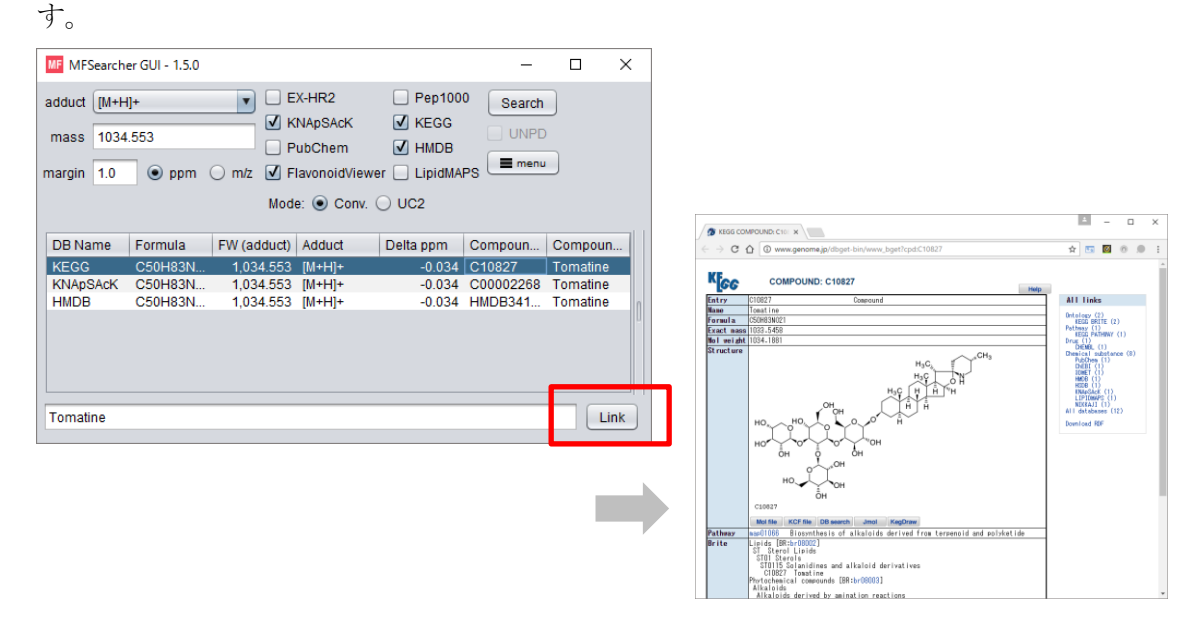

UC2 データベースという独自のデータベースへの検索も可能です。各化合物データベース では、チャージをもった分子や、塩などの複合体として登録されている化合物が存在し、 質量値からの検索の場合に多くの false positive ヒットを生む原因となっています。また、 複数の化合物データベースには、同じ化合物が重複して登録されているため、検索結果が 異なる異性体なのか、同じ化合物なのかを個別に判断する必要があります。UC2 データベ ース(Unique Connectivity of Uncharged compound database)は、予め水素の加減で中 性化した分子を、元素の結合様式が同じものを示す識別子として InChIKey の最初のブロ ック(14 文字)を使って登録し直したもので、これらの問題を解決します。 UC2 にチェックを入れ、同様に「Search」ボタンで検索をします。化合物データベース間 で、元素の結合様式が同じものは、ひとつにまとめられて表示されます。結果一覧の右側 には、まとめられた登録化合物が個々に表示されます。個々に表示された化合物をクリッ クし、Link ボタンを押すことで、オリジナルサイトの情報をブラウザで閲覧できます。

| MF MFSearcher GUI - 1.5.0                                                                                                    | _            | - 🗆          | ×     |
|----------------------------------------------------------------------------------------------------|--------------|--------------|-------|
| adduct [M+H]+      EX-HR2 Pep1000 Search<br>mass 1034.553      PubChem      HMDB<br>margin 1.0      ppm mz     FlavonoidViewer      LipidMAPS<br>Mode: Conv.      UC2 |              |              |       |
| DB Na Formula FW (ad Adduct Delta p Compo Compo #Comp InChIK                                                                                                    | DB           | ID           | Char. |
| UC2 C50H8 1,034.5 [M+H]+ -0.034 KG:C10 Tomatine 4 REJLG                                                                                                    | KEGG<br>KNAp | C108<br>C000 | _     |
|                                                                                                    | Lipid        | LMST         |       |
|                                                                                                    | HMDB         | HMD          |       |
| Tomatine                                                                                                    |              |              | Link  |

UC2 モードでは、UNPD データベース(Gu *et al.*, 2013)も検索対象にすることができます。 一方、組成式推定および直鎖状ペプチドへの検索はできません。

詳しい使用方法は、MFSearcher のウェブサイト(http://webs2.kazusa.or.jp/mfsearcher/) で入手できる MFSearcher GUI ツールのマニュアルをご覧下さい。

#### ツール間での連携

MassChroViewer では、ピークテーブルのリストからピークを選択した際や、2D ウィンド ウ内をダブルクリックした際に、MFSearcher ツールの mass 欄にその質量値が入力されま す。これにより、すぐにその質量の検索を行うことが可能です。

Mol Viewer ツールや Fragment Calculator ツールが起動している場合に、検索結果をクリ ックすることで、その構造式がこれらツールに表示されます。

### **Mol Viewer**

MFSearcher で化合物データベースに検索した結果から、構造式を簡易表示するためのツー ルです。

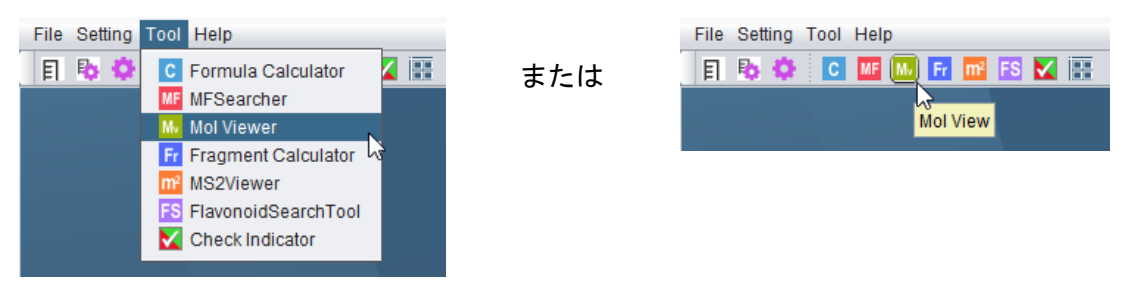

Tool メニューの「Mol Viewer」かツールバーのアイコンを選択します。

Mol Viewer のウィンドウが開いている状態で、MFSearcher の検索結果をクリックすると、 Mol Viewer ウィンドウ内に構造式が表示されます。

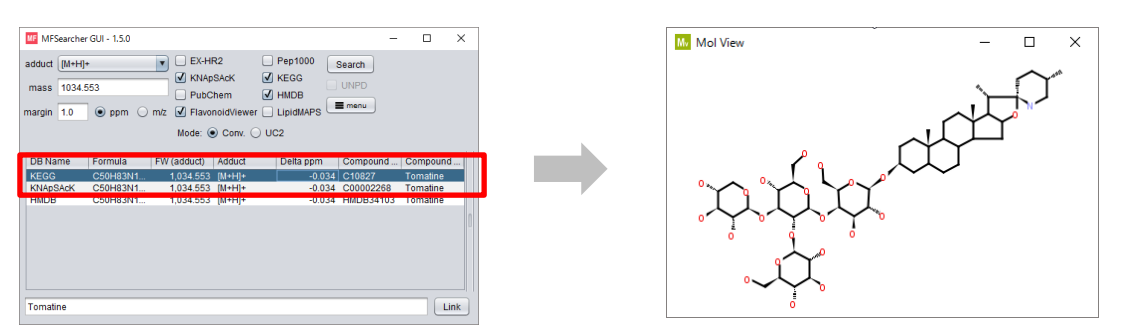

※構造情報は、インターネットを介してオリジナルサイトから MDL Mol ファイルまたは SDF ファイルを取得し、描画しています。ご使用環境や対象データベースによっては、デ ータ取得に時間がかかる場合がありますので、ご了承ください。データベースの種類やア ップデートの差などために、構造情報を取得できない化合物もあります。

UC2 モードで検索した場合は、結果一覧の右側のテーブルから個々の化合物 ID をクリッ クすることで、構造が表示されます。

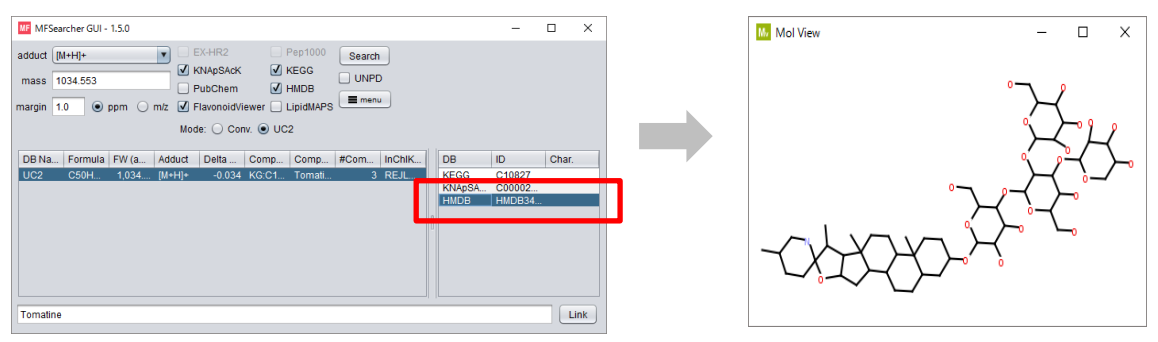

## **Fragment Calculator**

Mol Viewer のように構造式を表示できるほか、選択した部分構造の質量値を計算すること ができるツールです。MS2Viewer でスペクトルのニュートラルロスを確認しながら、該当 する部分構造があるかどうかを確認するのに役立ちます。

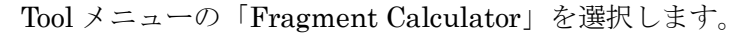

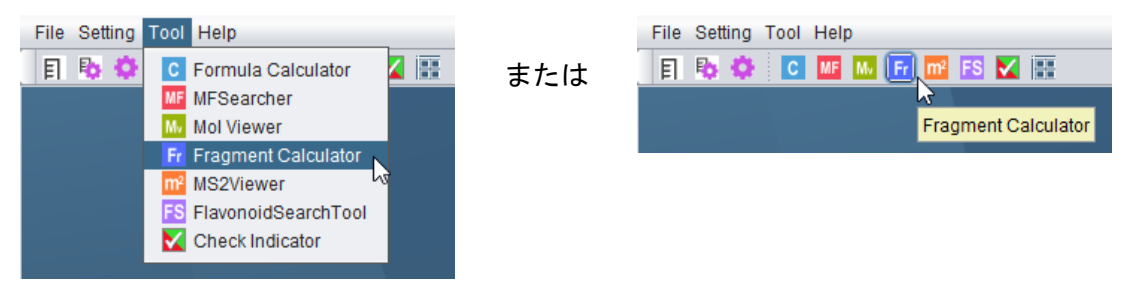

MFSearcher の結果一覧からデータを選択すると、その構造式が表示されます。

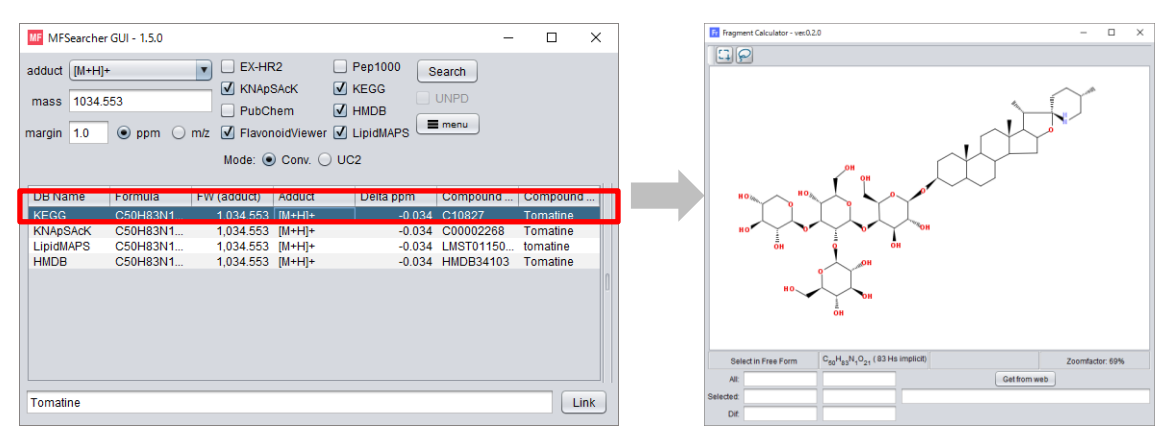

ツール上部にある矩形選択ツール、または投げ縄ツールを選びます。

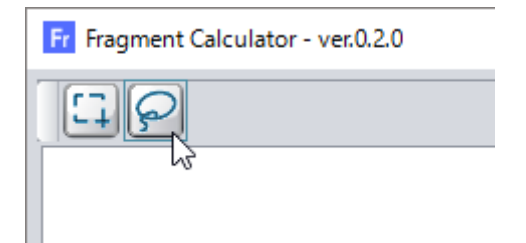

この状態でマウスをドラッグし、部分構造を囲んで選択すると、選択された部分および、

選択されなかった部分の組成式と質量が、ウィンドウ下部に表示されます。

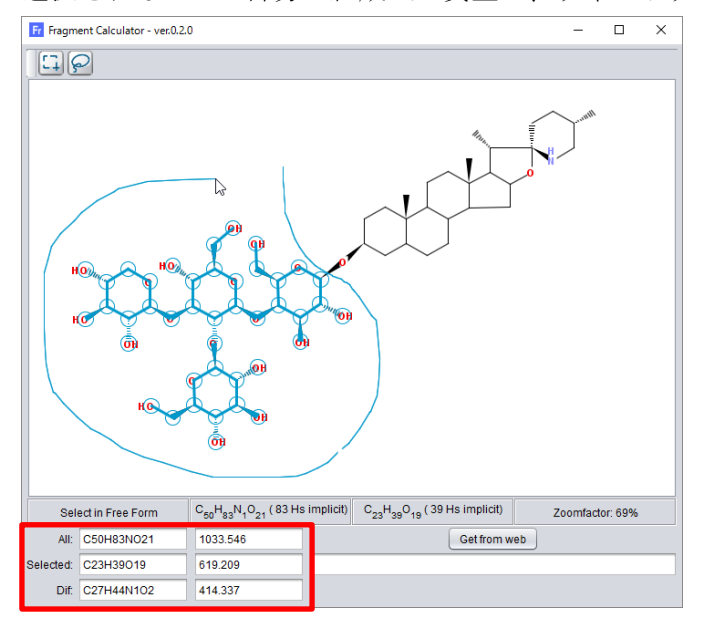

※構造式は、マウスホイールを回転させることで、拡大・縮小できます。

ツール上で選択した構造をドラッグすることで、描画位置を変更できます。込み入った構 造をうまく選択したい場合に活用できます。

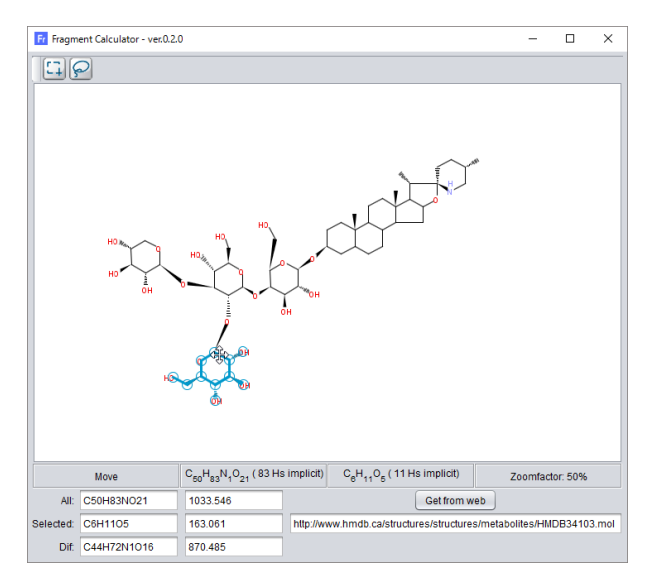

HMDBのように、mol フォーマットのテキストをウェブサイトで取得できる場合は、その URLを欄に入力し、「Get from web」ボタンを押すことで、構造データを読み込むことが 可能です。

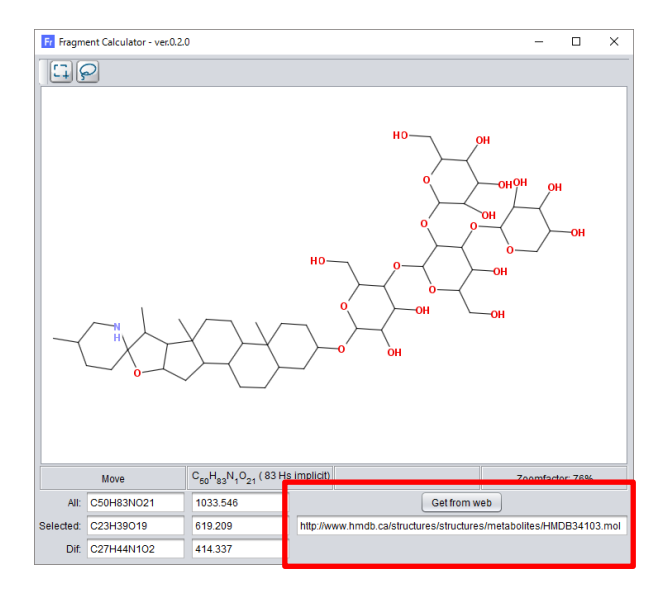

## FlavonoidSearch ツール

FlavonoidSearch は、MS スペクトル情報をもとに、フラボノイドのアグリコンの種類を推定するためのシステムです(Akimoto *et al.*, 2017)。検索用の GUI ツールを MS2Viewer と 連携して使用することで、閲覧しているスペクトルを簡単に評価できます。

Toolメニューの「FlavonoidSearchTool」を選択します。

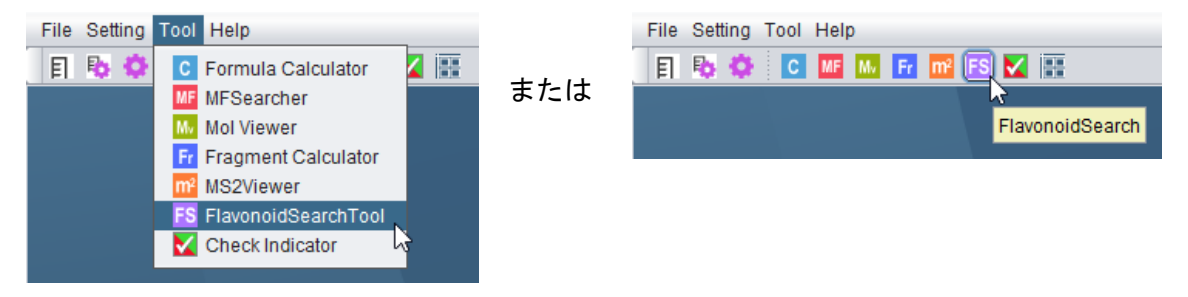

FlavonoidSearch GUI ツール (FsTool) が起動します。

| FIavonoidSearch - FsToolGUI ve | r. 1.2.0          |                    |         |          |             |        | -    |         | ×  |
|--------------------------------|-------------------|--------------------|---------|----------|-------------|--------|------|---------|----|
| Prc m/z :                      | intensity         |                    |         | Fragmer  | nts         |        |      |         |    |
| Margin Prc (Da) : 0.5          | 1.0               |                    |         | m/z      | Rel Int     | Annot  | NL   | Sub     | st |
|                                | 0.8               |                    |         |          |             |        |      |         |    |
|                                | 0.6               |                    |         |          |             |        |      |         |    |
| Click here to enter example    | 0.4               |                    |         | O-type S | ubstituents |        |      |         |    |
| Separator : Tab                | 0.2               |                    |         | Name     | Туре        | For    | mula | Mass    | (N |
| Margin MSn (Da) : 0.5          | 0.0 0 20          | 40 60 80<br>m/z    | 100     |          |             |        |      |         |    |
| Calc Clear                     | miz: 0            |                    |         |          |             |        |      |         |    |
| No. Score (Jacca               | rd) Formula (ioni | ze Mass (ionized a | MSMS-ca | tegory   | Symbolized  | d Name | MSMS | -aglyco | ne |
|                                |                   |                    |         |          |             |        |      |         |    |
|                                |                   |                    |         |          |             |        |      |         |    |
|                                |                   |                    |         |          |             |        |      |         |    |

MS2Viewer が起動している状態で、MSn View パネル右下の「FS」ボタンをクリックします。

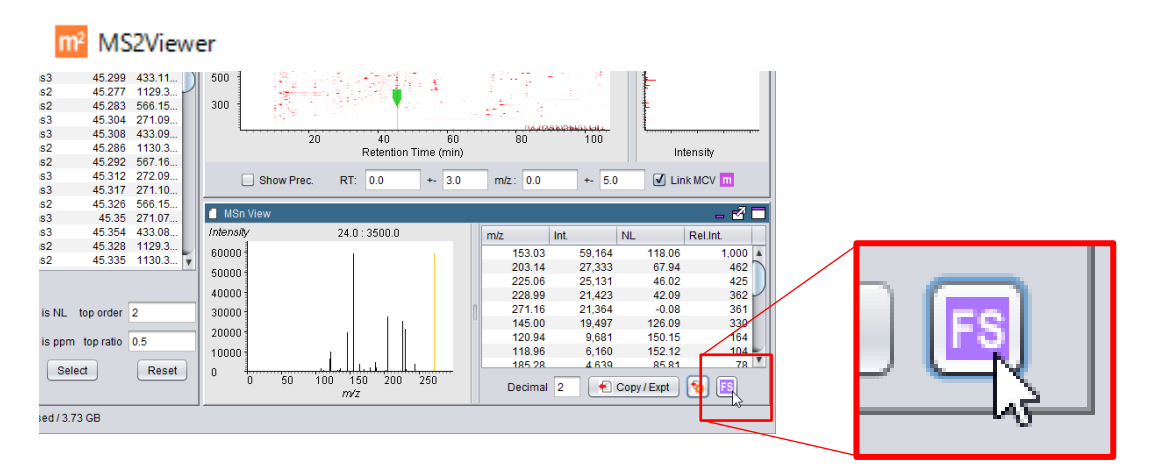

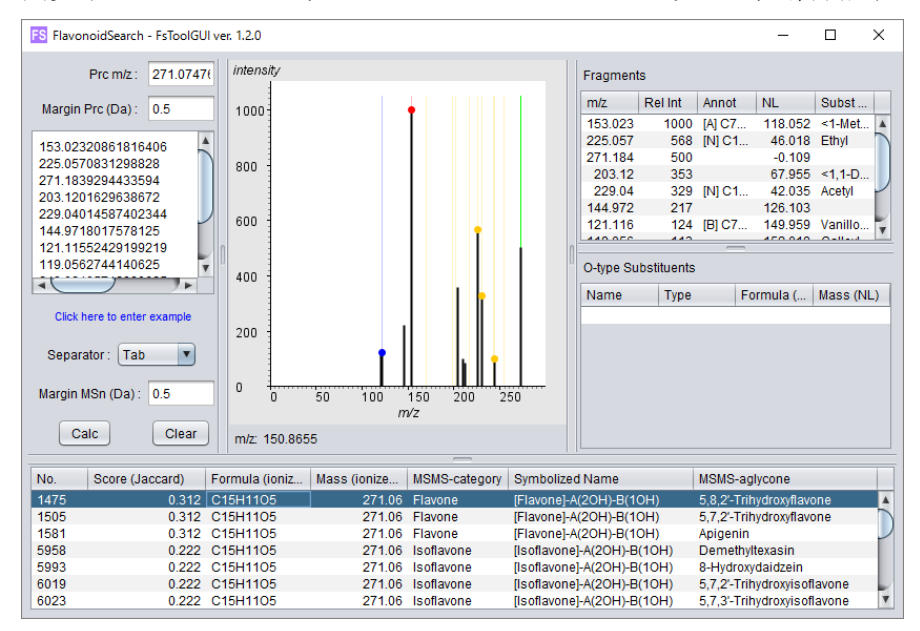

閲覧中のスペクトルが、FlavonoidSearch ツールに渡され、解析結果が表示されます。

アグリコンの候補は画面下部の表に、糖やアシル基など置換基のニュートラルロスの候補 は画面右の表に表示されます。

FlavonoidSearch 検索ツール (FsTool) の詳しい使用方法は、FlavonoidSearch のウェブ サイト (http://www.kazusa.or.jp/komics/software/FlavonoidSearch) で入手できるマニュ アルをご覧下さい。

# **Check Indicator**

ピークテーブルで選択したピークの Check と Valid のチェック状態を大きく分かり易く表示するツールです。

Tool メニューの Check Indicator を選択すると、下記のようなインジケーターが表示され ます。ピークテーブル上で、Check および Valid にチェックが付いたピークを選択すると、 インジケーターの色が赤および緑でそれぞれ示されます。チェックが付いていないピーク の場合は灰色で示されます。

| File Setting Tool Help           |                | File Setting Tool H | Help          |                 |
|----------------------------------|----------------|---------------------|---------------|-----------------|
| 🗐 🚯 🍄 🖸 Formula Calculator 🛛 🖌 📑 | ++ 1+          | E 🗞 🗘 🖸             | MF Mv Fr m² F | S 🔽 📰           |
| MF MFSearcher                    | または            |                     |               | <u>~</u>        |
| Mol Viewer                       |                |                     |               | Check Indicator |
| Fr Fragment Calculator           |                |                     |               | Oneckindicator  |
| m² MS2Viewer                     |                |                     |               |                 |
| FS FlavonoidSearchTool           |                |                     |               |                 |
| 🔀 Check Indicator                |                |                     |               |                 |
|                                  |                |                     |               |                 |
|                                  |                |                     |               |                 |
|                                  |                |                     |               |                 |
|                                  |                |                     |               |                 |
|                                  | Check Indicate | ır 🔯                |               |                 |
|                                  | UNDUR INMOUNT  |                     |               |                 |
|                                  | Check          | Valid               |               |                 |
|                                  |                |                     |               |                 |
|                                  |                |                     |               |                 |
|                                  |                |                     |               |                 |
|                                  |                |                     |               |                 |

色表示を無効にしたい場合は、インジケーター上の Check および Valid のチェックボック スのチェックを外します。常に灰色として表示されます。

# その他の設定

# データロード、描画の設定

軽快に動作させるためのデータのロードの設定や、描画時の設定、ツールウィンドウの開き方の設定を行います。

Setting メニューの「Other Setting」またはツールバーのアイコンを選択すると、セッティ ングウィンドウが開きます。

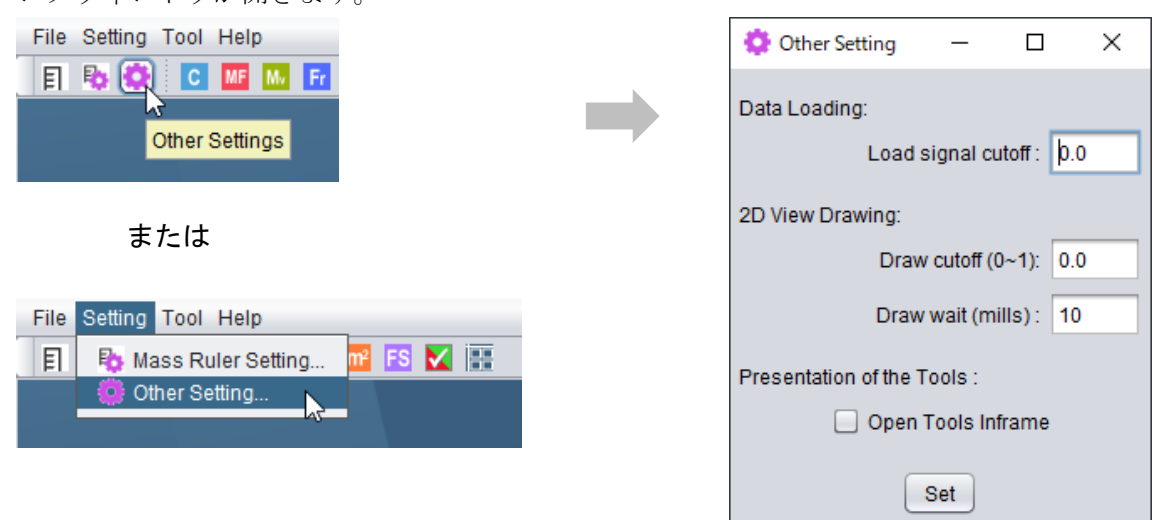

Data Loading: データロード時の足切り設定をします。

Load signal cutoff: 0以上の数値を設定すると、クロマトデータファイルを読み込むとき に、これより小さい強度のイオンの読みこみを省略します。これにより、メモリを節約で きますが、描画の解像感は低くなります。

2D View Drawing: 2D 画面での描画設定をします。

Draw cutoff (0~1):現在表示している領域の最大強度のイオンをもとに、設定した比率より 強度の小さいイオンの描画を省略します。強度の小さいイオンは、描画濃度を高めると初 めて描画されるようになります。

Draw wait (mills): 再描画が行われるまでの時間間隔(ウェイト)をミリ秒で設定します。 広範囲の領域を大きな画面で表示している場合、濃度変更を行うなどの処理をした際、ウ ェイトを 0 に設定していると、マウス動作に描画が追いつかず、描画がもたつく場合があ ります。適当なウェイトを設定することで、これを回避できます。一方、沢山のデータフ ァイルを開いて、小さい領域を閲覧している場合には、ウェイトがない方が、マウス操作 に即応したスムーズな描画が可能となります。

Presentation of the Tools: チェックを付けると、Formula Calculator、MFSearcher、Mol Viewer のツールが、2D ウィンドウと同様に MassChroViewer のメイン画面内で起動する ようになります。タスクバー上のアイコンをすっきりさせたい場合に有効です。

「Set」ボタンを押すことで、上記の設定が有効になります。

### adduct.ini ファイルのフォーマット

adduct.ini ファイルは下図のようなタブ区切りテキストになっています。テキストエディタ などで編集後、MassChroViewer を起動すると、有効になります。

|       | A              | В | С       | D      | E | F  | G    |
|-------|----------------|---|---------|--------|---|----|------|
| 1     | [M]+           | 1 |         |        |   | 1  | TRUE |
| 2     | [M+H]+         | 1 | Н       |        |   | 1  | TRUE |
| 3     | [M+NH4]+       | 1 | NH4     |        |   | 1  | TRUE |
| 4     | [M+Na]+        | 1 | Na      |        |   | 1  | TRUE |
| 5     | [M+K]+         | 1 | K       |        |   | 1  | TRUE |
| 6     | [M-H2O+H]+     | 1 | Н       | H2O    |   | 1  | TRUE |
| - 7 - | [M-2(H2O)+H]+  | 1 | Н       | H2OH2O |   | 1  | TRUE |
| 8     | [M+ACN+H]+     | 1 | C2H3NH  |        |   | 1  | TRUE |
| 9     | [M+ACN+Na]+    | 1 | C2H3NNa |        |   | 1  | TRUE |
| 10    | [2M+H]+        | 2 | Н       |        |   | 1  | TRUE |
| 11    | [2M+NH4]+      | 2 | NH4     |        |   | 1  | TRUE |
| 12    | [M+2H]2+       | 1 | H2      |        |   | 2  | TRUE |
| 13    | [M+2Na]2+      | 1 | Na2     |        |   | 2  | TRUE |
| 14    | [M+Na+H]2+     | 1 | NaH     |        |   | 2  | TRUE |
| 15    | [M+3H]3+       | 1 | H3      |        |   | 3  | TRUE |
| 16    | [м-н]-         | 1 |         | Н      |   | -1 | TRUE |
| 17    | [M+HCOO]-      | 1 | HCOO    |        |   | -1 | TRUE |
| 18    | [M+Na-2H]-     | 1 | Na      | H2     |   | -1 | TRUE |
| 19    | [M+HCOO+Na-H]- | 1 | HCOONa  | Н      |   | -1 | TRUE |
| 20    | [М+НСОО+К-Н]-  | 1 | HCOOK   | Н      |   | -1 | TRUE |
| 21    | [M-2H]2-       | 1 |         | H2     |   | -2 | TRUE |
| 22    | [м-зн]з-       | 1 |         | H3     |   | -3 | TRUE |

各列の意味は以下です。

- 1列目:表示文字列
- 2列目:量数(2Mの場合2)
- 3列目:付加される組成式
- 4列目:除外される組成式
- 5列目:その他加算される質量
- 6列目:電荷

7列目:有効・無効の設定(MassChroViewer内では意味をもちません)

adduct.ini ファイルの設定は、MassChroViewer の各ツールで共通に使われます。

# 高度な使い方

# 各ツールを単体で起動したい。

起動ファイルに下記赤字で示したオプションを追加することで、Formula Calculator、 MFSearcher、MS2Viewer ツールを単体で起動することができます。

| Formula Calculator | java -Xmx2G -jar MassChroViewer.jarformulacalculator |
|--------------------|------------------------------------------------------|
| MFSearcher         | java -Xmx2G -jar MassChroViewer.jarmfsearcher        |
| MS2Viewer          | java -Xmx2G -jar MassChroViewer.jarms2viewer         |

# トラブルシューティング

### OutOfMemory エラー

PC に十分なメモリが搭載されているにもかかわらず、MassChroViewer の起動中の黒いコ ンソール画面に、OutOfMemory というエラーが表示される場合があります。この場合、 MassChroViewer の起動ファイルの設定を変更することで、問題を回避できる場合があり ます。

起動ファイル「MassChroViewerRun.bat」をテキストエディタで開きます。 -Xmx2G の、「2G」と記載された部分が、MassChroViewer で使うことができる最大のメ モリ量を表しています。例えば、メモリが 12GB 搭載されているコンピューターの場合、 他のソフトウェアをお使いでなければ、-Xmx8G などに設定すると、多数のファイルを開 くことが可能になります。

#### 例) java -Xmx8G -jar MassChroViewer.jar

※小数点を含むメモリサイズの設定はできません。この場合は、「-Xmx2500M」のように MB 単位で設定してください。

※32 ビットの PC や、32 ビット版の Java をお使いの場合は、最大 1300MB 程度しか設定 できません。

編集した起動ファイルを上書き保存します。その後、起動ファイルをダブルクリックして MassChroViewer を起動します。

MassChroViewer が使用しているメモリ量は、ツールの左下の「Memory Info」に表示されますので、ご参考にしてください。

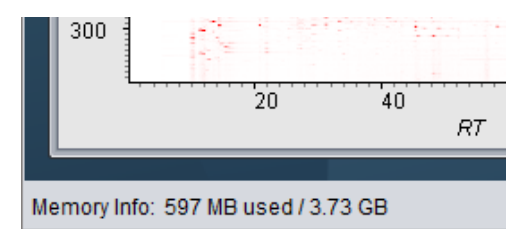

# 公開論文

Sakurai N and Shibata (2017) Tools and databases for an integrated metabolite annotation environment for liquid chromatography-mass spectrometry-based untargeted metabolomics. Carotenoid Science 22: 16-22

# お問い合わせ先

(開発元) 公益財団法人 かずさ DNA 研究所

大学共同利用機関法人 情報・システム研究機構

#### 国立遺伝学研究所

櫻井望 E-mail: sakurai AT nig.ac.jp(AT を半角@に変更してください)

# 参考文献

- Afendi, F.M. *et al.* (2012) KNApSAcK family databases: integrated metabolite-plant species databases for multifaceted plant research, *Plant Cell Physiol.*, **53**, e1.
- Akimoto, N. *et al.* (2017) FlavonoidSearch: A system for comprehensive flavonoid annotation by mass spectrometry, *Sci Rep*, **7**, 1243.
- Ara, T. *et al.* (2015) Metabolonote: a wiki-based database for managing hierarchical metadata of metabolome analyses, *Front. Bioeng. Biotechnol.*, **3**, 38.
- de Laeter, J.R. et al. (2003) Atomic weights of the elements: Review 2000 (IUPAC Technical Report), Pure Appl. Chem., 75, 683-800.
- Fahy, E. et al. (2009) Update of the LIPID MAPS comprehensive classification system for lipids, J. Lipid Res., 50 Suppl, S9-14.
- Gu, J. *et al.* (2013) Use of natural products as chemical library for drug discovery and network pharmacology, *PLoS One*, **8**, e62839.
- Kanehisa, M. et al. (2016) KEGG as a reference resource for gene and protein annotation, Nucleic Acids Res., 44, D457-462.
- Sakurai, N. *et al.* (2013) An application of a relational database system for high-throughput prediction of elemental compositions from accurate mass values, *Bioinformatics*, **29**, 290-291.
- Sakurai, N. *et al.* (2018) UC2 search: using unique connectivity of uncharged compounds for metabolite annotation by database searching in mass spectrometry-based metabolomics, *Bioinformatics*, **34**, 698-700.
- Wang, Y. et al. (2009) PubChem: a public information system for analyzing bioactivities of small molecules, Nucleic Acids Res., 37, W623-633.
- Wishart, D.S. *et al.* (2013) HMDB 3.0—The Human Metabolome Database in 2013, *Nucleic Acids Res.*, **41**, D801-807.